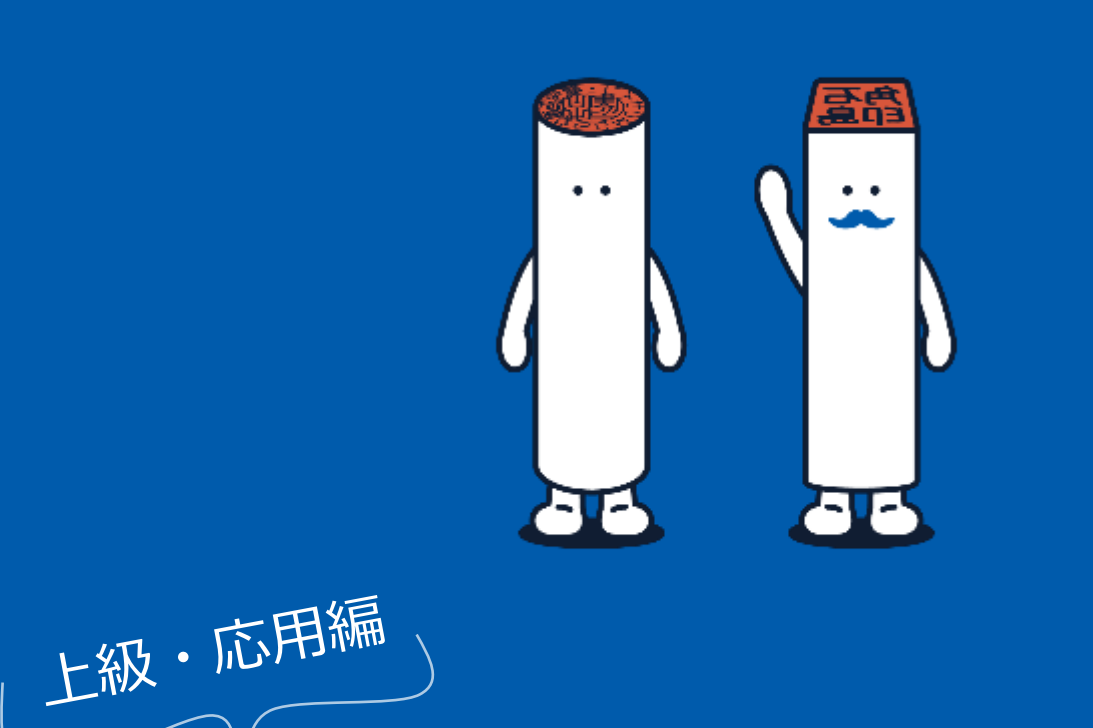

使い方ガイドブック

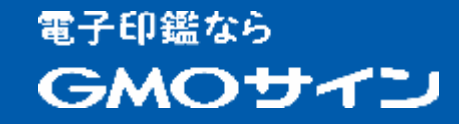

# 上級・応用編ガイドブックで分かること

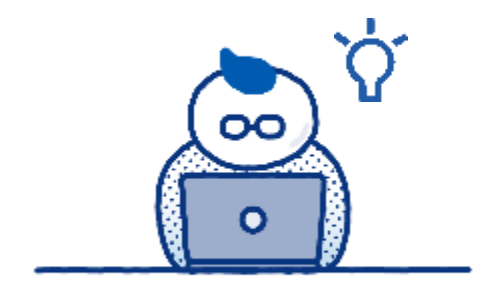

業務で利用することの多い受発注書類も 電子契約でスムーズに

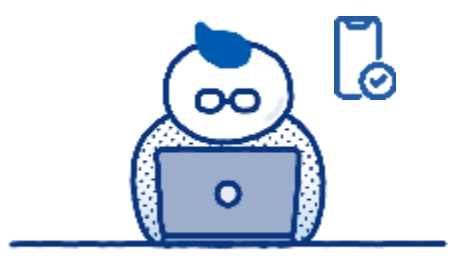

スマホなどモバイル端末での 署名・契約締結も簡単にできる!

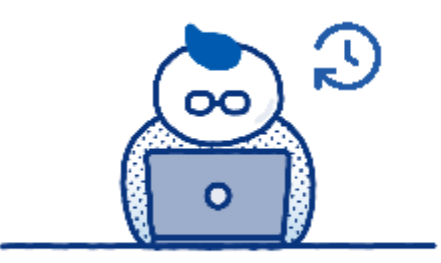

署名者が増える三者間以上の契約は テンプレ化で時短!

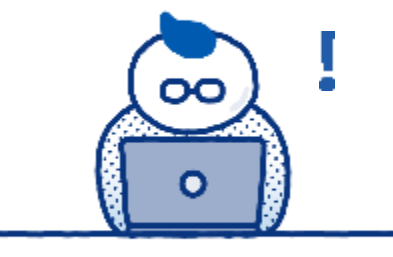

kintoneで帳簿作成〜署名 書面保管まで一貫対応

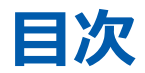

1.受発注書類の利用

画像添付

# 06 相手先に発注書を送る手順 L自社で押印した書類を相手へ送る

12 …… <u>相手先に請書を送る場合</u>

L発注内容の請書を相手先に押印して欲しいケース

14 ……… 封筒機能で発注書と請書を同時に送る手順

L発注書と請書を一度に送信&それぞれ署名・確認するケース

- **2.手書きサイン** 21 ……… <u>手書きサイン・スマホ最適化</u> Lスマホなどのモバイル端末で簡単に署名できる
  - 24 ……… <u>画像(本人確認書類)の添付方法</u> L署名相手に対して本人確認書類を求めることが可能
- **3.SMS送信** 28 …… <u>SMS送信機能の使い方</u> Lメールの代わりに携帯電話のSMSを使って送信

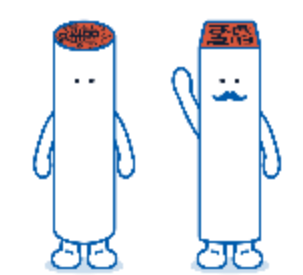

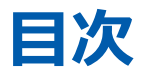

4.三者間以上の契約の 31 …… アドレス帳機能の使い方
 準備・利用方法 し固定されている当事者の連絡先を事前登録
 34 …… テンプレート機能の使い方
 上決まった書類のフォーマットを利用
 38 …… 三者間以上の契約の進め方
 L取締役会議事録などで応用
 42 …… kintone連携でできること

 42 ……
 kintone連携でできること

 L kintoneで帳票作成から送信・署名依頼・保管まで一気通貫

6.その他機能

46 …… <u>多言語対応について</u> L英語環境での利用イメージ

 48
 GMOサインペイメント

 L契約と同時に決済まで完了

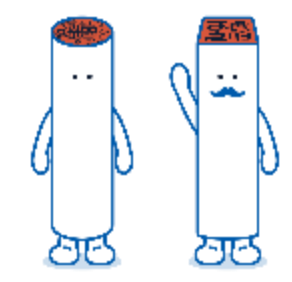

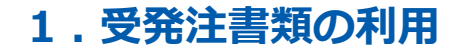

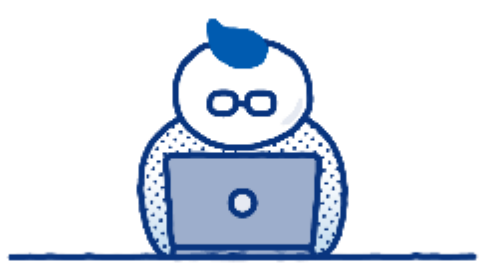

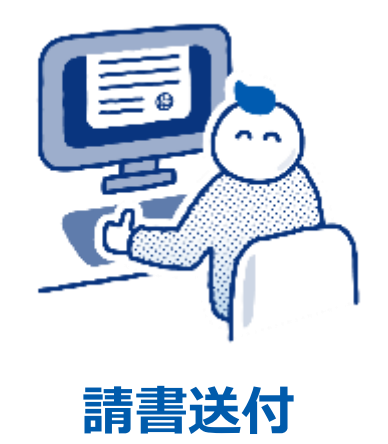

自社側で押印する書類(発注書)を相手先に送付・ 確認してもらいたい時にご活用いただけます。

発注書送付

自社側で押印&相手先にも押印が必要な書類(注文 請書)をお送りする場合のケースです。また、「封 筒機能」で発注書と請書を同時にお送りいただくこ とも可能です。

#### 1 左メニューの「契約を締結」をクリックします。

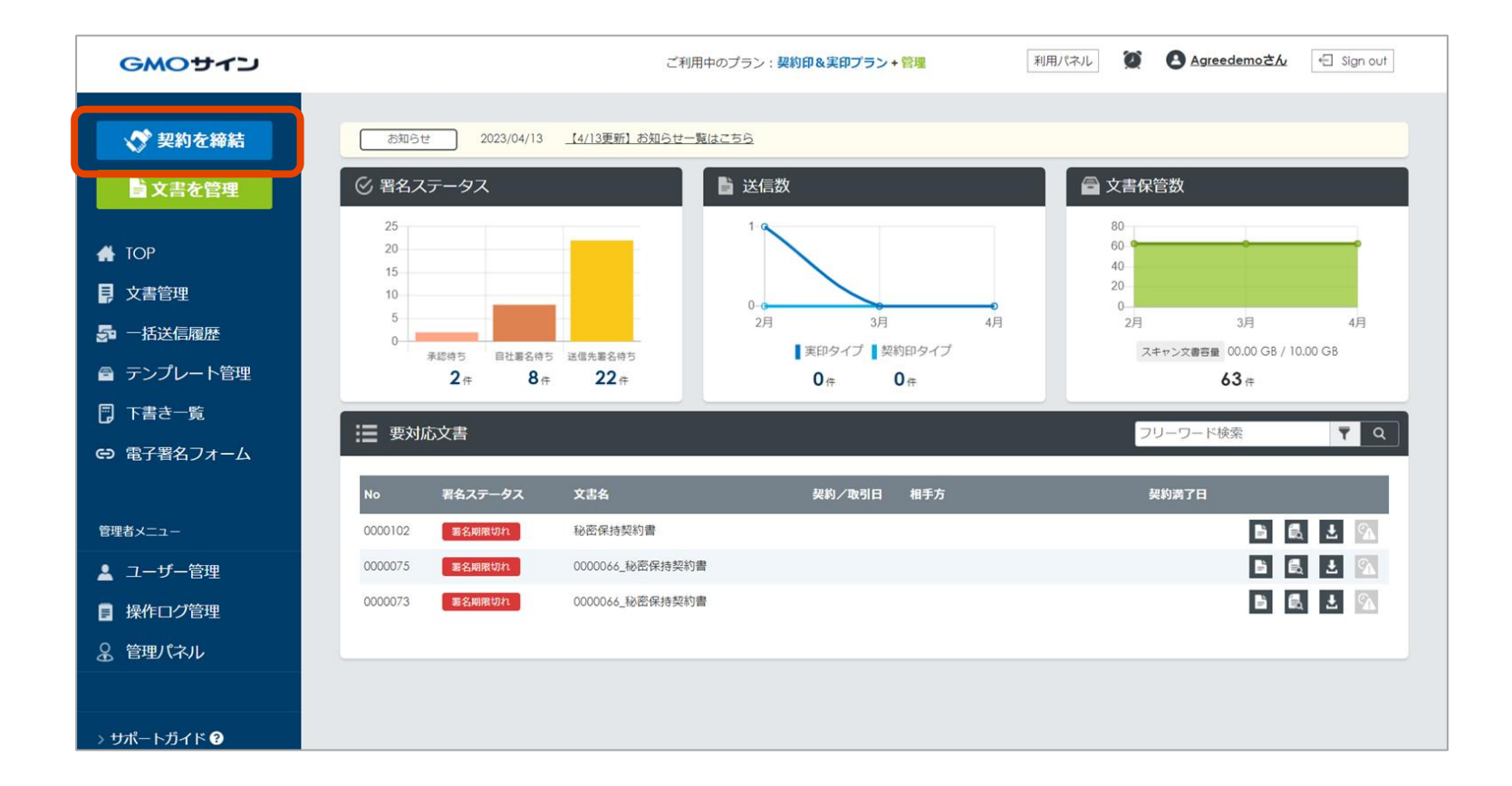

| 2 | 発注書のデータ(PDFファイル) | を |
|---|------------------|---|
|   | アップロードします。       |   |

| 契約を締結                   |                 |
|-------------------------|-----------------|
| 文書のアップロード 署名依頼情報を入力     | 著名位置の設定確認して送信   |
| 文書を選択                   | 금 テンプレートから選択    |
|                         |                 |
| ファイルをドロップ またけ           | 登録済みのテンプレートから選択 |
| <u>一括(差込)送信はこちら&gt;</u> | 一括(差込)送信はこちら>   |
| +7                      | ンセル             |

## 3 アップロードしました発注書の文書名を指定しまして、 「署名依頼情報の入力」をクリック。

| 契約を締結                              |       |
|------------------------------------|-------|
| 文書のアップロード 署名依賴情報を入力 署名位置の設定 確認して送信 | 下書き保存 |
| <text><form></form></text>         |       |
| キャンセル署名依頼情報の入力へ                    |       |

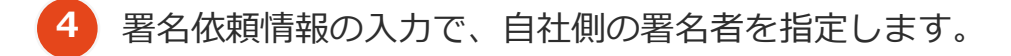

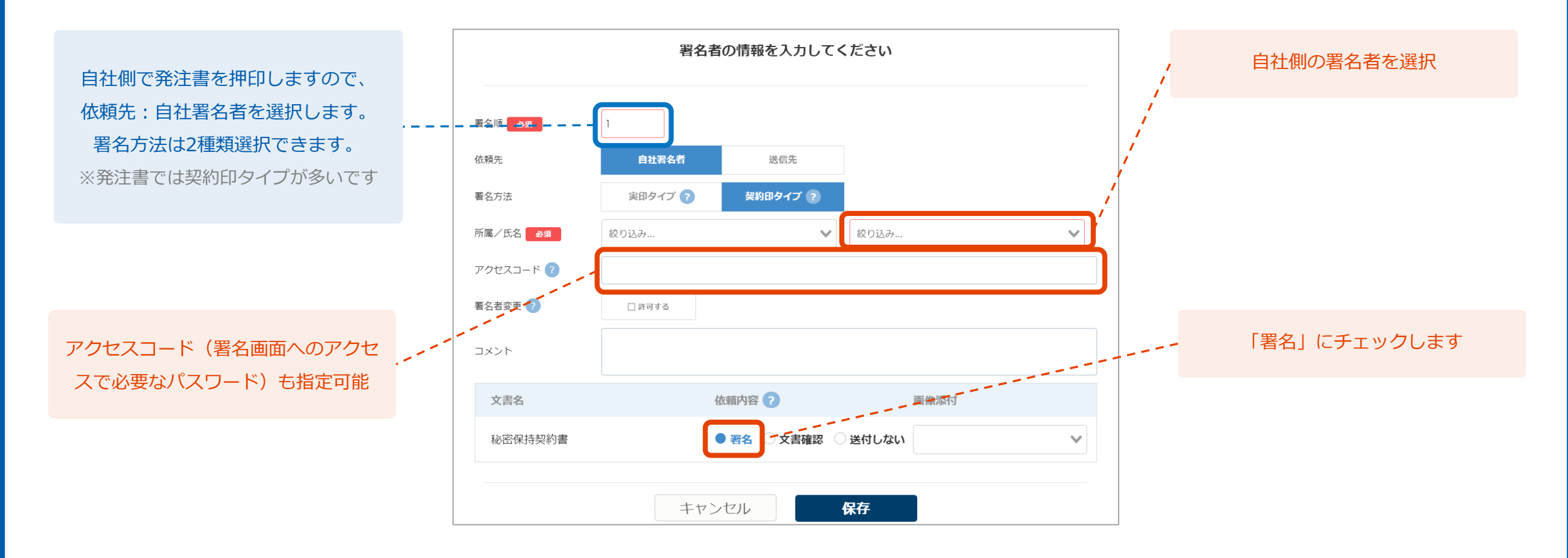

| <ol> <li>① 重要</li> <li>5 発注書の送り先(相手先)の情報について、「受領者」で</li> <li>「設定する」を選択して指定します。</li> <li>※発注書は相手先で押印する必要はありませんので、受領だけの対応となります。</li> </ol> | 6 相手先の会社名・氏名・メールアドレスなどを直接入力する<br>ほか、アドレス帳から選択することも可能です。 |
|----------------------------------------------------------------------------------------------------|---------------------------------------------------------|
|                                                                                                    | 受領者の情報を入力してください                                         |
| <ul> <li>自社ワークフロー 署名依頼前に指定の宛先へ承認依頼を送信します</li> <li>□ 28x # 3</li> </ul>                                                                   | 会社名/組織名                                                 |
| <b>署名者 ∌</b> 編 指定の宛先へ署名依頼を送信します ▲ ■ アドレス集                                                                                                |                                                         |
| 受領者 締結完了後に指定の宛先へ文書を送信します<br>※送信担当者を登録した場合送信担当者宛の完了メールが優先され受領者としての通知を受け取ることはできません。 □ 8gg #3                                               |                                                         |
| <b>Box自動をップロード</b> 署名時にBoxへアップロードを行います。                                                                                                  | メール言語 <b>必須</b> 日本語 <b>~</b>                            |
| ー<br>自動アップロードを行うにはユーザー登録情報のアプリ連携でBoxを有効にしてください。                                                                                          | 文書名                                                     |
| 戻る署名位置の設定へ                                                                                                    | 秘密保持契約書                                                 |
|                                                                                                    | □ この送信先をマイアドレス帳に追加する ?                                  |
| 、 「設定する」から受領者を指定                                                                                                    | キャンセル保存                                                 |
|                                                                                                    |                                                         |

7 署名位置の設定では自社側の押印箇所や、

発注書を送信する方が記載したい項目(発注No.など)を入力します。

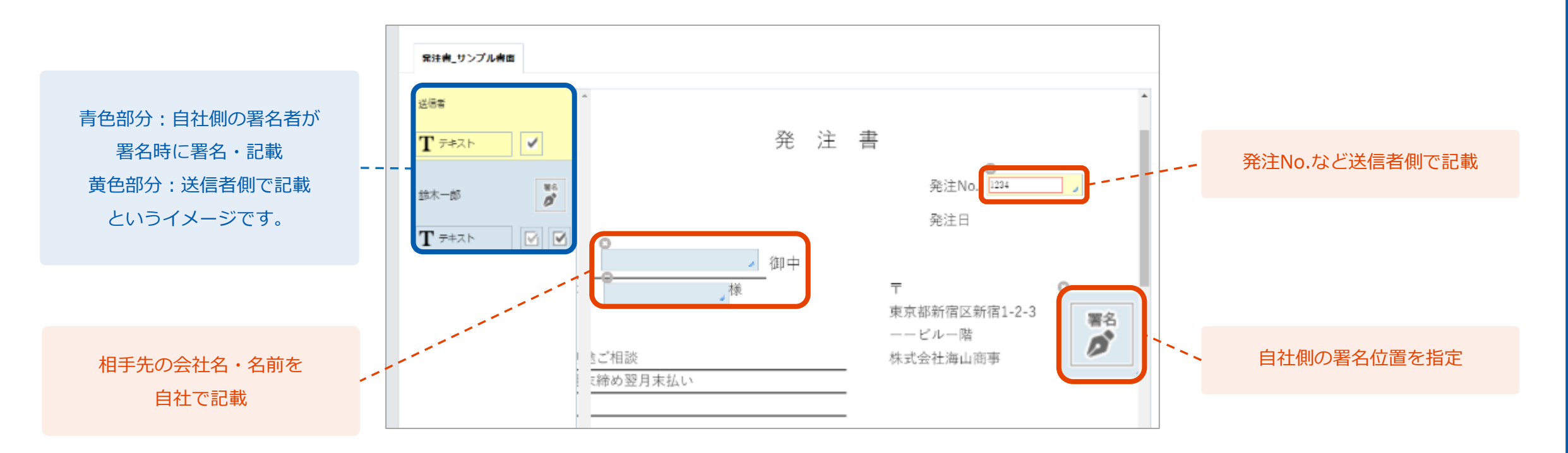

8 署名者と受領者など最終的な確認をしまして、問題なければ「送信する」をクリックします。 送信完了後、自社側で発注書への押印・記載→相手先へ発注書送付という流れです。

| 署名者                      |                                      |         |                |
|--------------------------|--------------------------------------|---------|----------------|
| 第1署名者 全員                 | が署名する                                |         |                |
| 自社署名者                    | Agreedemo<br>gmoagree.demo©gmail.com |         | ■ 契約印タイプ ■ 日本語 |
| 受領者                      |                                      |         |                |
| 山田太郎<br>▼ test@gmogshd.c | om (日本語)                             | 的密保持契約書 |                |
| 署名依頼文書                   |                                      |         |                |
| 秘密保持契約書                  | Agreedemo                            | 署名      | <u>ال</u>      |
|                          |                                      |         |                |
| この署名依頼を再利                | 用する場合は、下書きへ登録にチェックをしてください。           |         | 日下書きへ登録        |
|                          | 戻る                                   | 送信する    |                |
|                          |                                      |         |                |

#### 1. 受発注書類の利用 | 相手先に請書を送る場合

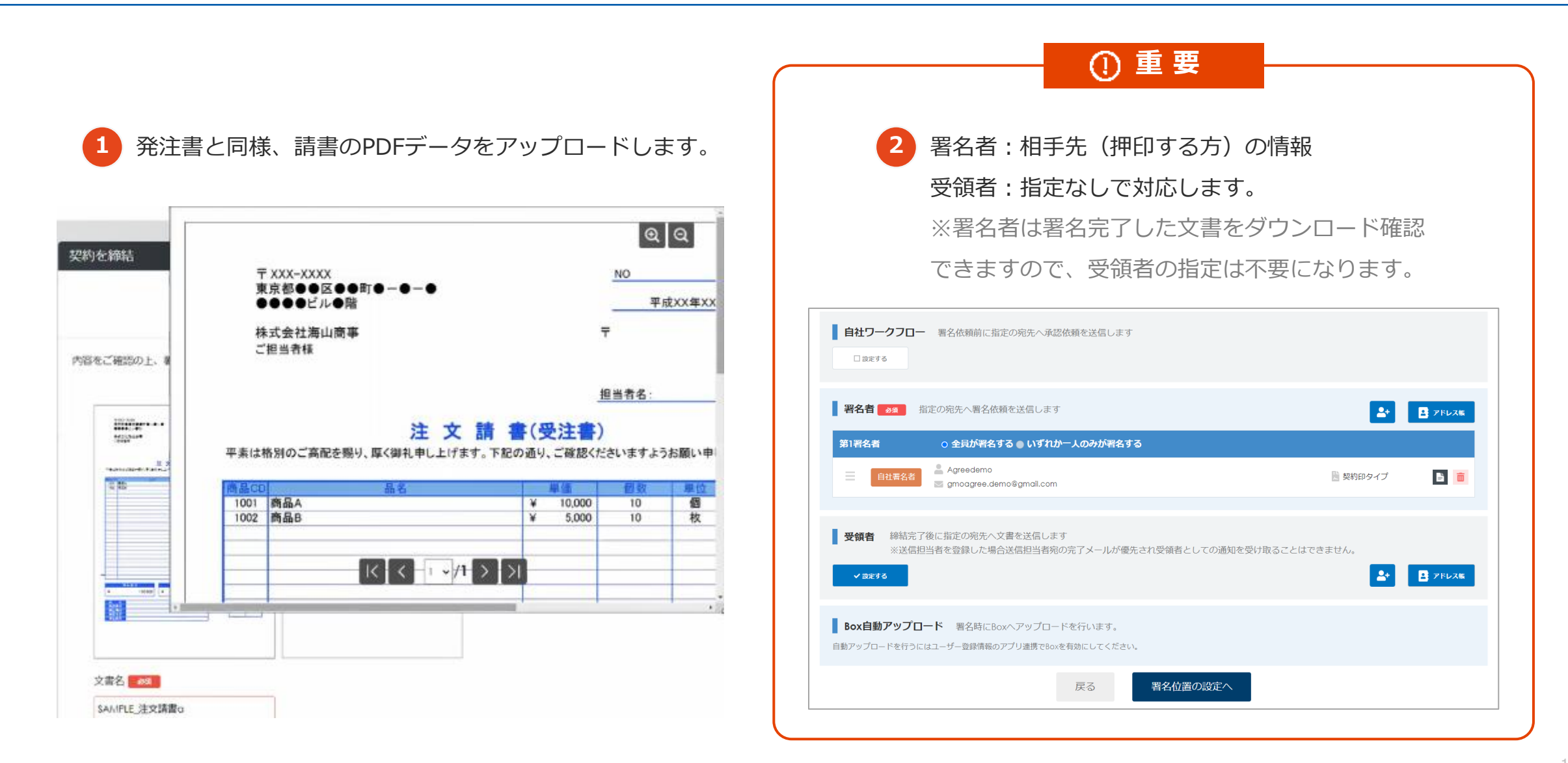

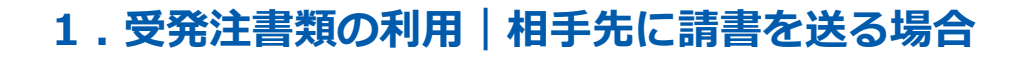

注文請書の場合、相手先に押印・会社名・担当者名など 3 必要事項の記入依頼をします。

4 書面の確認・送信後、相手先で請書の押印→自社側で押印 していただいた請書を確認という流れになります。

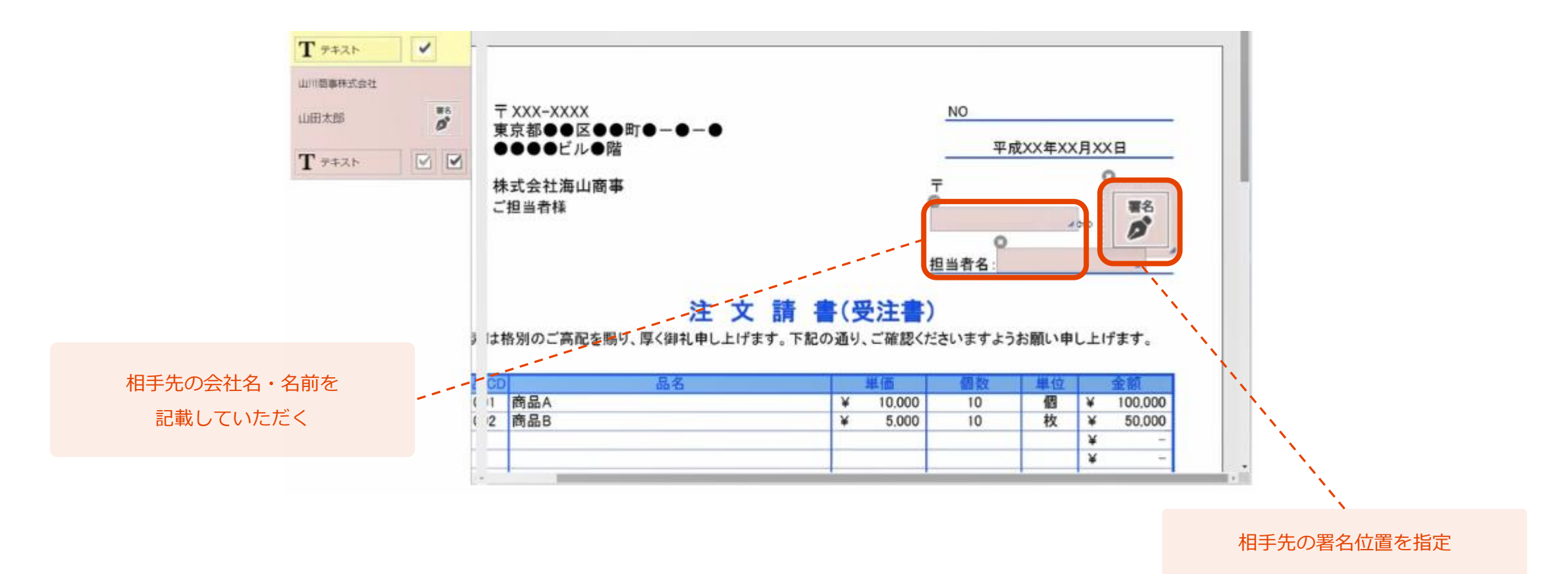

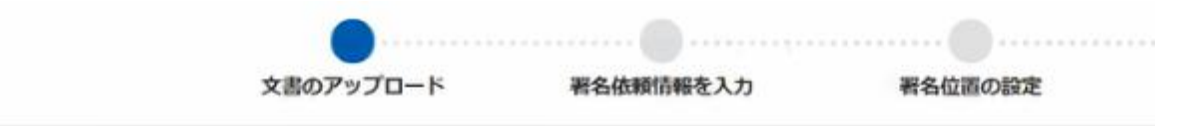

内容をご確認の上、署名依頼情報の入力へボタンを押してください。

発注書と請書など複数の書類を同時に送ることも可能です。 アップロード時に複数のファイルをまとめて反映できます。

#### 封筒機能でできること

・複数枚の契約書類を一度に送信して、それぞれに署名/ 確認依頼が可能

・1回の送信で最大100文書(合計200MB)まで送れます (1ファイルあたりの最大容量は50MBまで)

----..... #ALCTINESS. -TTERSTORE CONTRACTOR and the second second 10 1 1 en de la companya de la companya de la companya de la companya de la companya de la companya de la companya de 12 3 8 2 ファイルをドロップ または ファイルを選択 1000 these v (500 v 文書名 約個 文書名 285 SAMPLE\_発注書a SAMPLE\_注文請書a

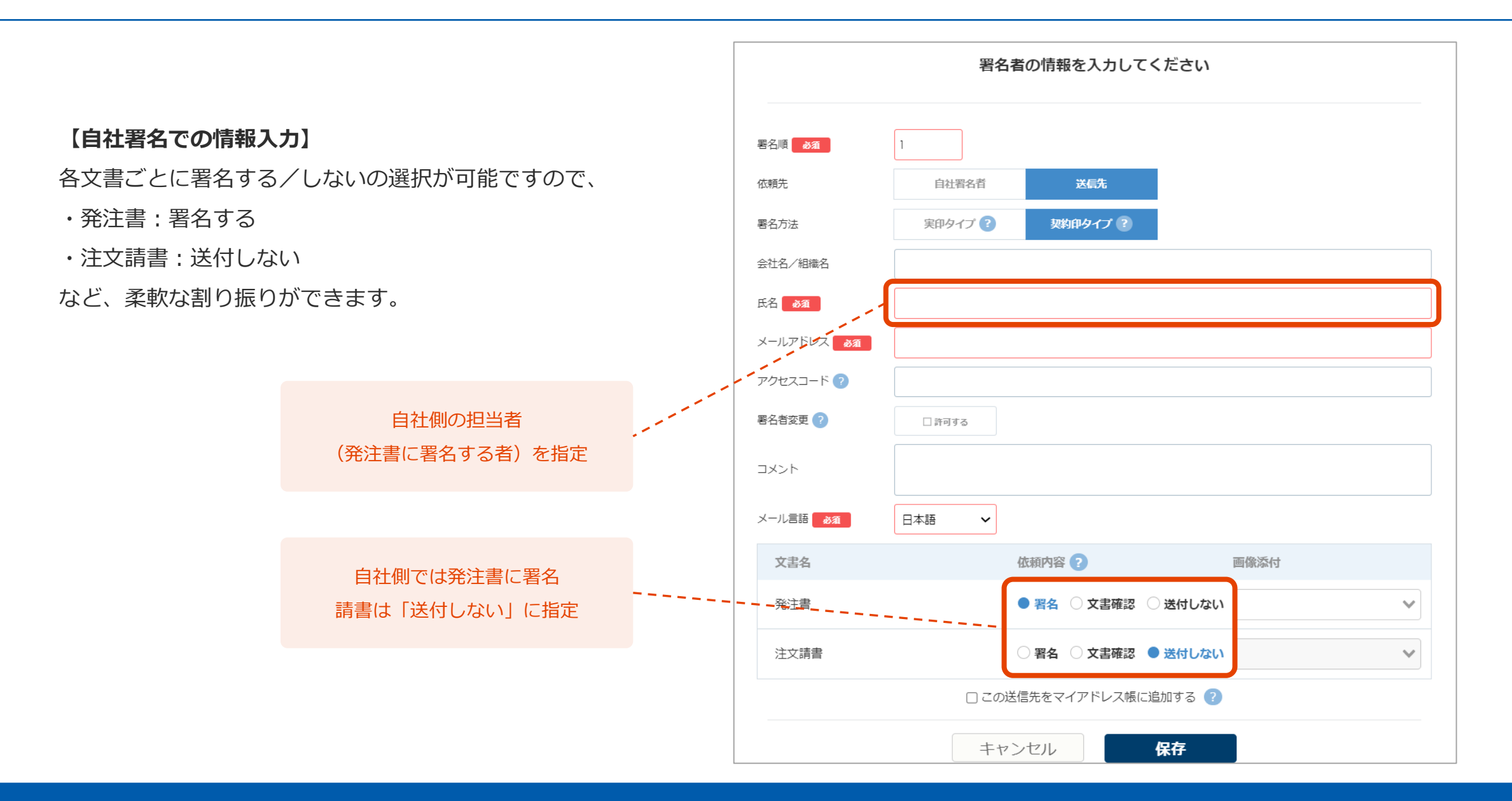

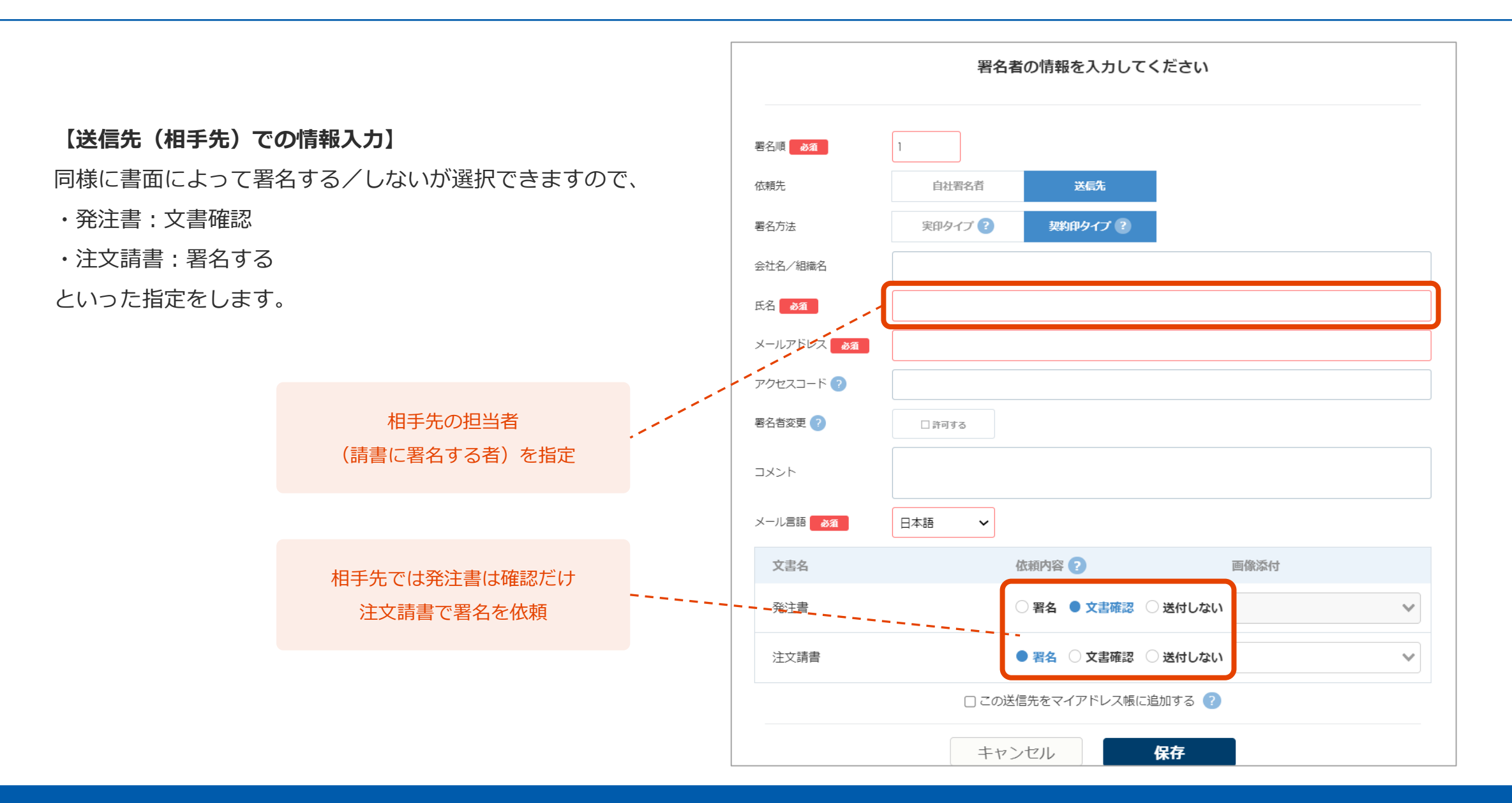

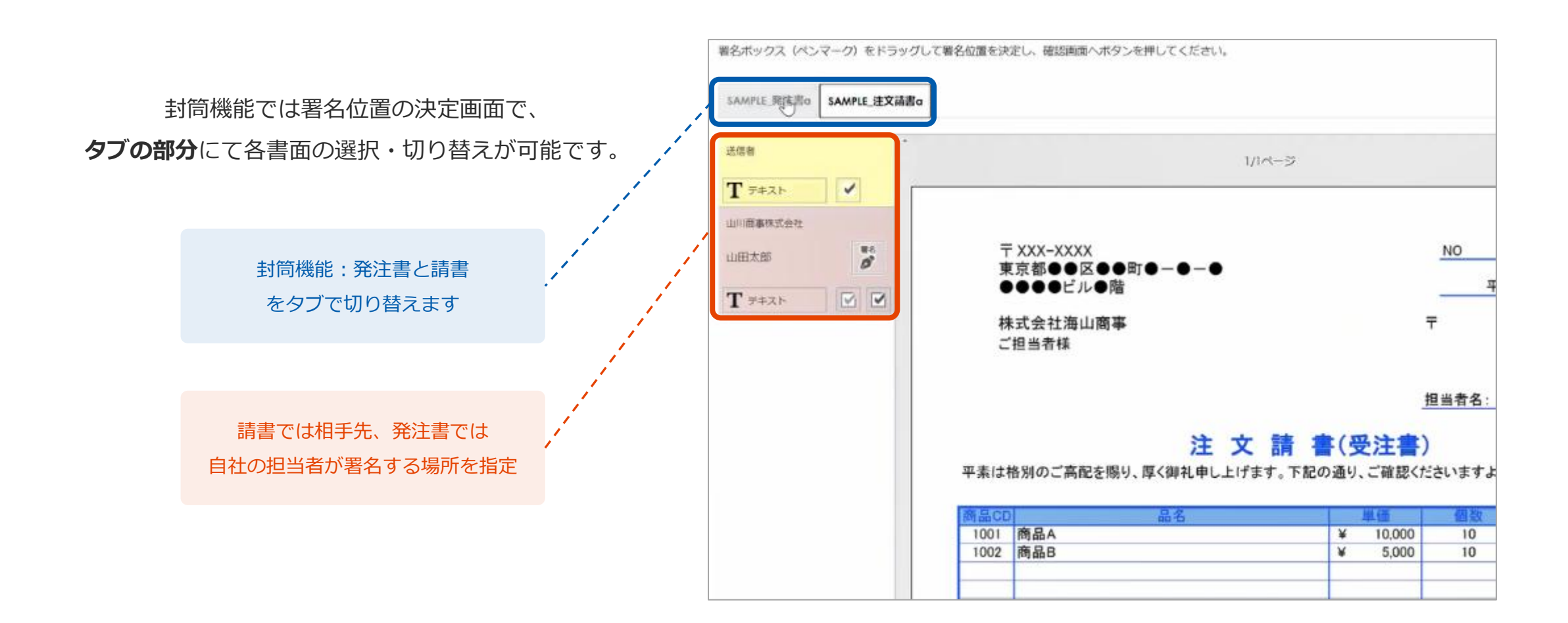

#### 確認画面では署名の順番も変更可能です。

#### 通常の場合、発注書→請書の順番で送信することになります。

| 署名者                                             |              |                   |            |
|-------------------------------------------------|--------------|-------------------|------------|
| 第1署名者 全員が署名する                                   |              |                   |            |
| L 山田太郎<br>N N N N N N N N N N N N N N N N N N N |              | ≧ 契約印タイプ<br>≥ 日本語 |            |
| 第2署名者 全員が署名する                                   |              |                   |            |
| Laft Laft Laft Laft Laft Laft Laft Laft         |              | ■ 契約印タイプ ■ 日本語    |            |
| 署名依赖文書                                          |              |                   |            |
| 発注書                                             | 山田太郎<br>鈴木一郎 | 署名<br>署名          | R          |
| 注文請書                                            | 山田太郎<br>鈴木一郎 | 署名<br>署名          | <b>6</b> . |
|                                                 |              |                   |            |
| この署名依頼を再利用する場合は、下書きへ登録にチェックをしてください              | 3            |                   | □ 下書きへ登録   |
|                                                 | 戻る 送信する      |                   |            |

#### 2. 手書きサイン・画像添付 - スマホを利用した手書きサイン -

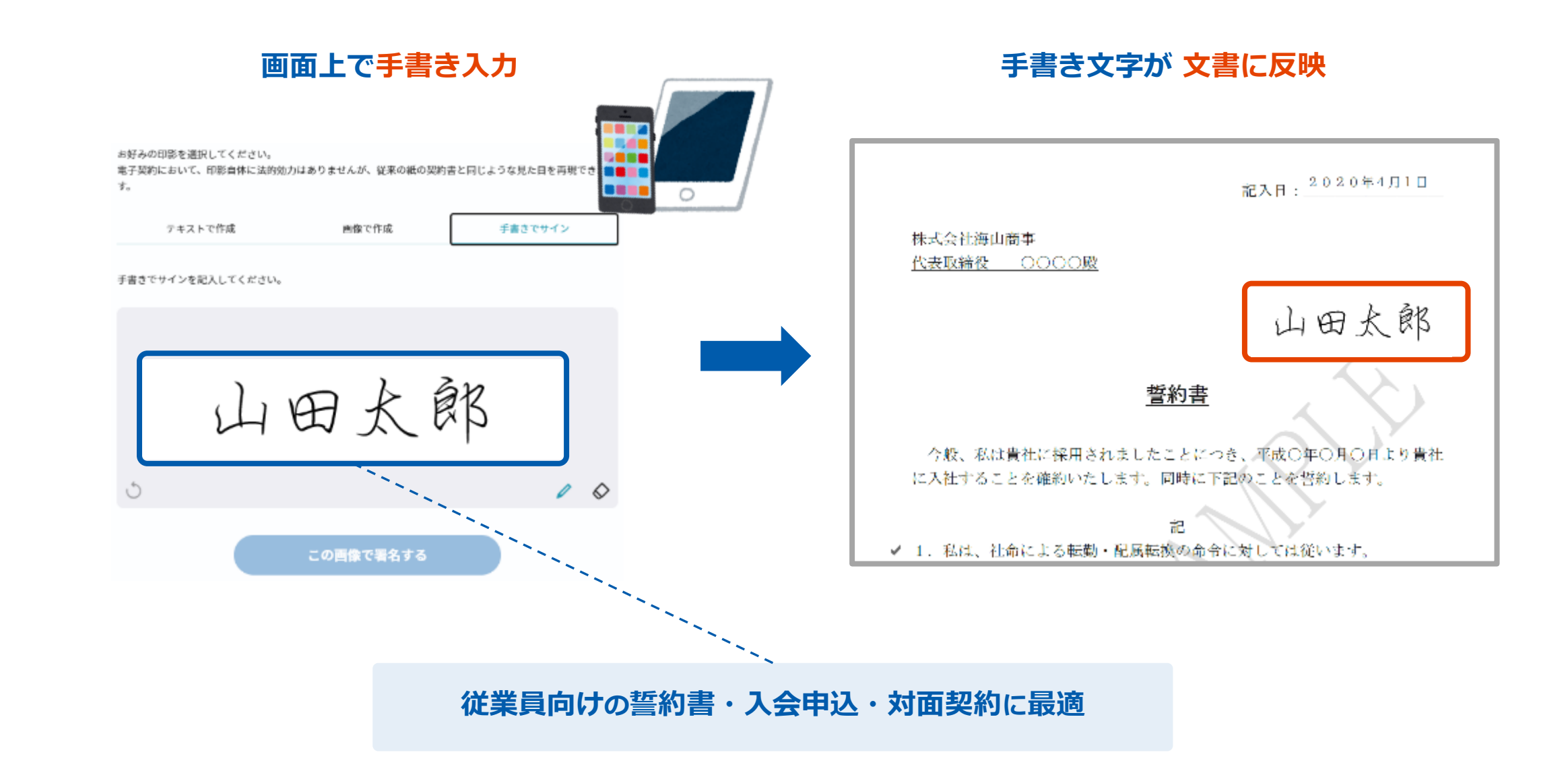

2. 手書きサイン・画像添付 - 本人確認書類の撮影・送付で本人性をさらに強化 -

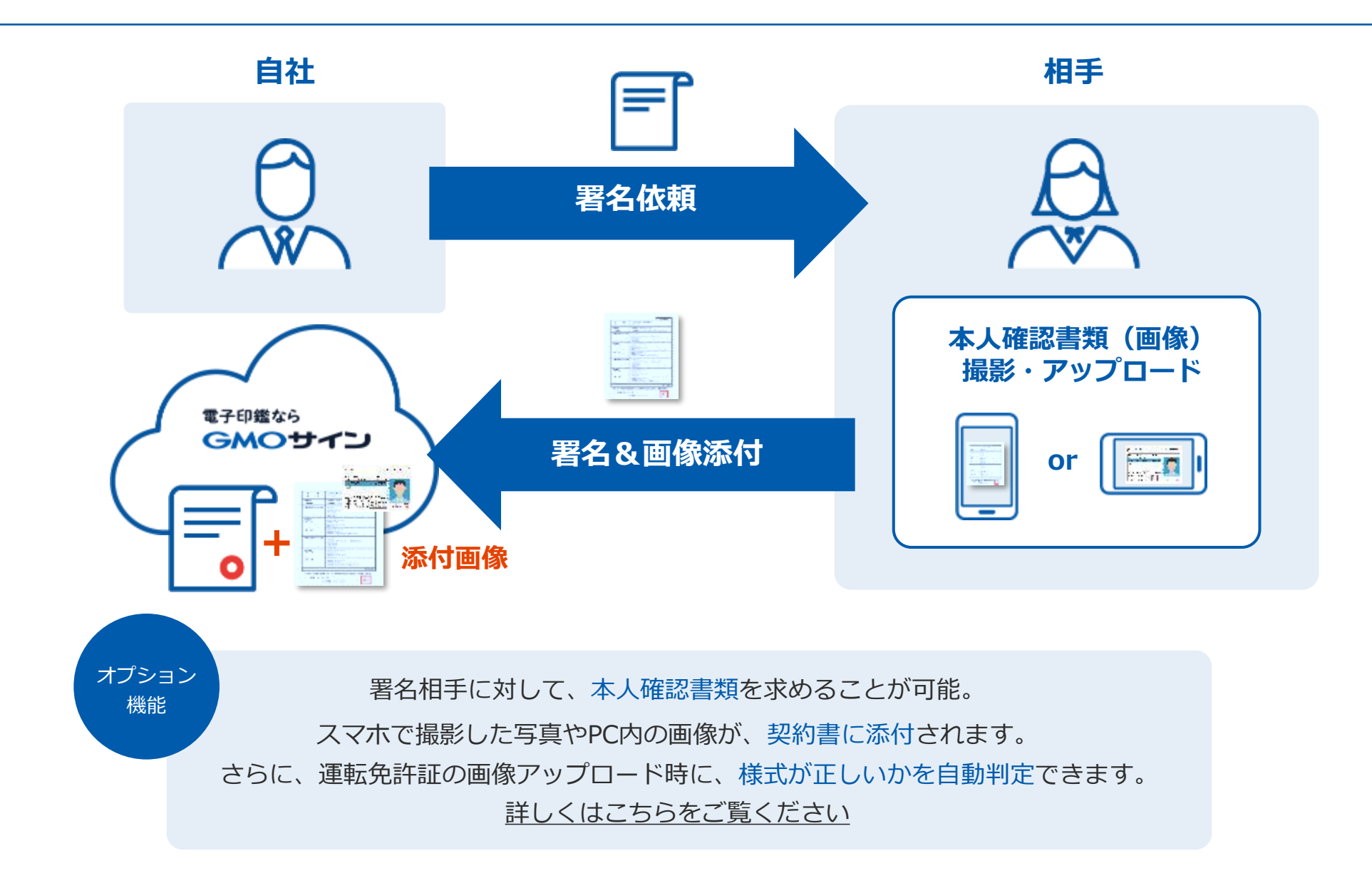

#### 2.手書きサイン・画像添付 | 手書きサイン・スマホ最適化

参考ページ:手書きサイン機能について

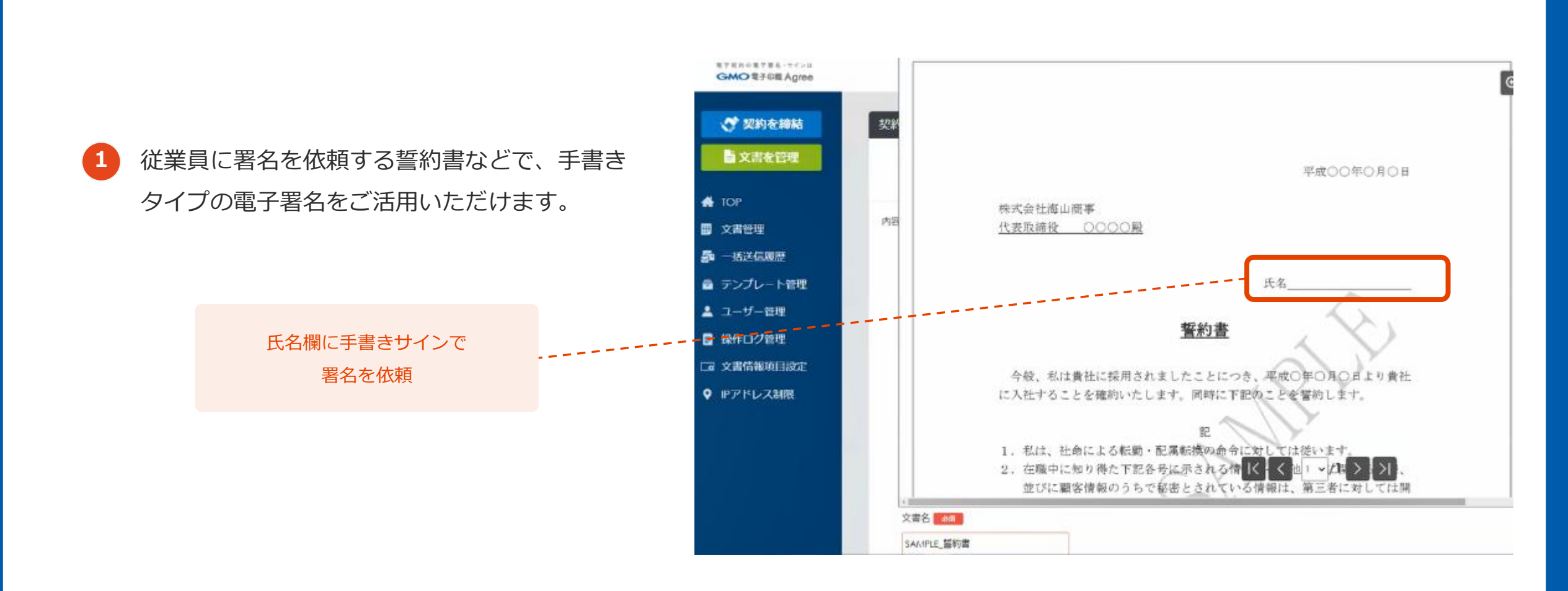

21

### 2.手書きサイン・画像添付 | 手書きサイン・スマホ最適化

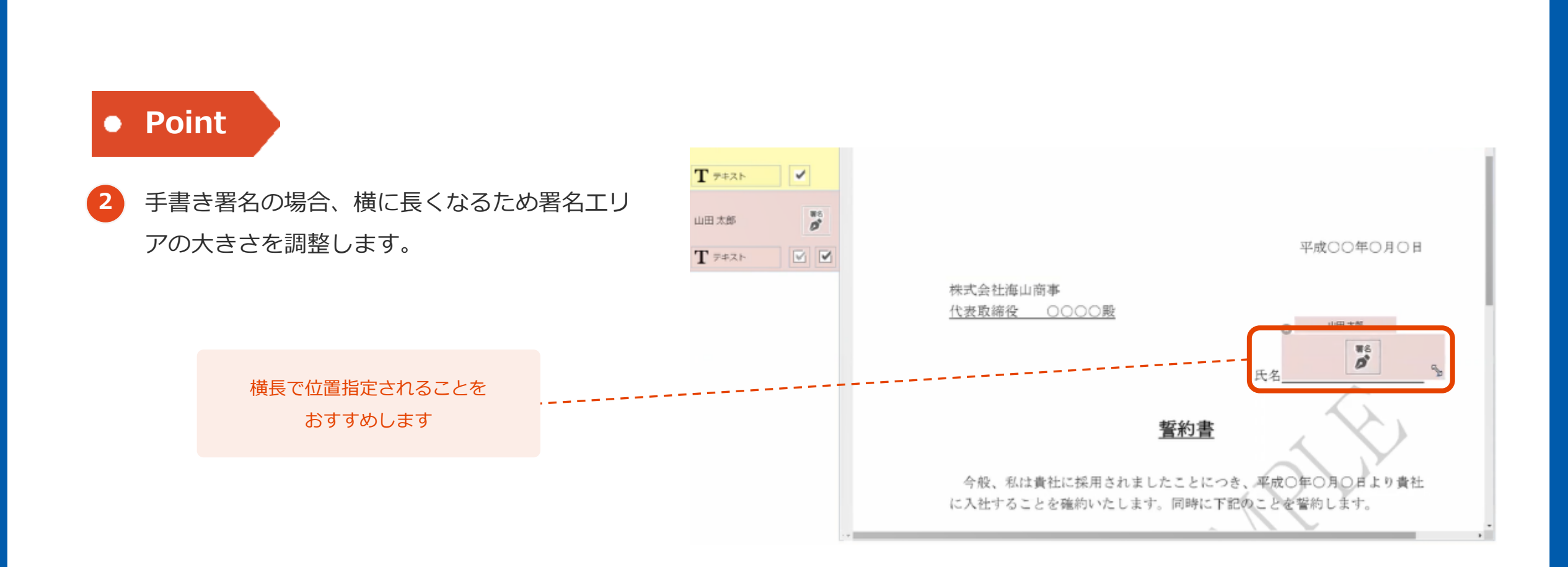

### 2.手書きサイン・画像添付 | 手書きサイン・スマホ最適化

3 手書きサインの場合、印影作成の画面で
 「手書きでサイン」を選ぶことで、
 手書きのサインを反映できます。
 スマートフォンやタブレットなどモバイル端末から、手軽に署名・押印できる機能です。

印影作成の画面より 「手書きでサイン」を選択することで、 フリーハンドで入力できます。

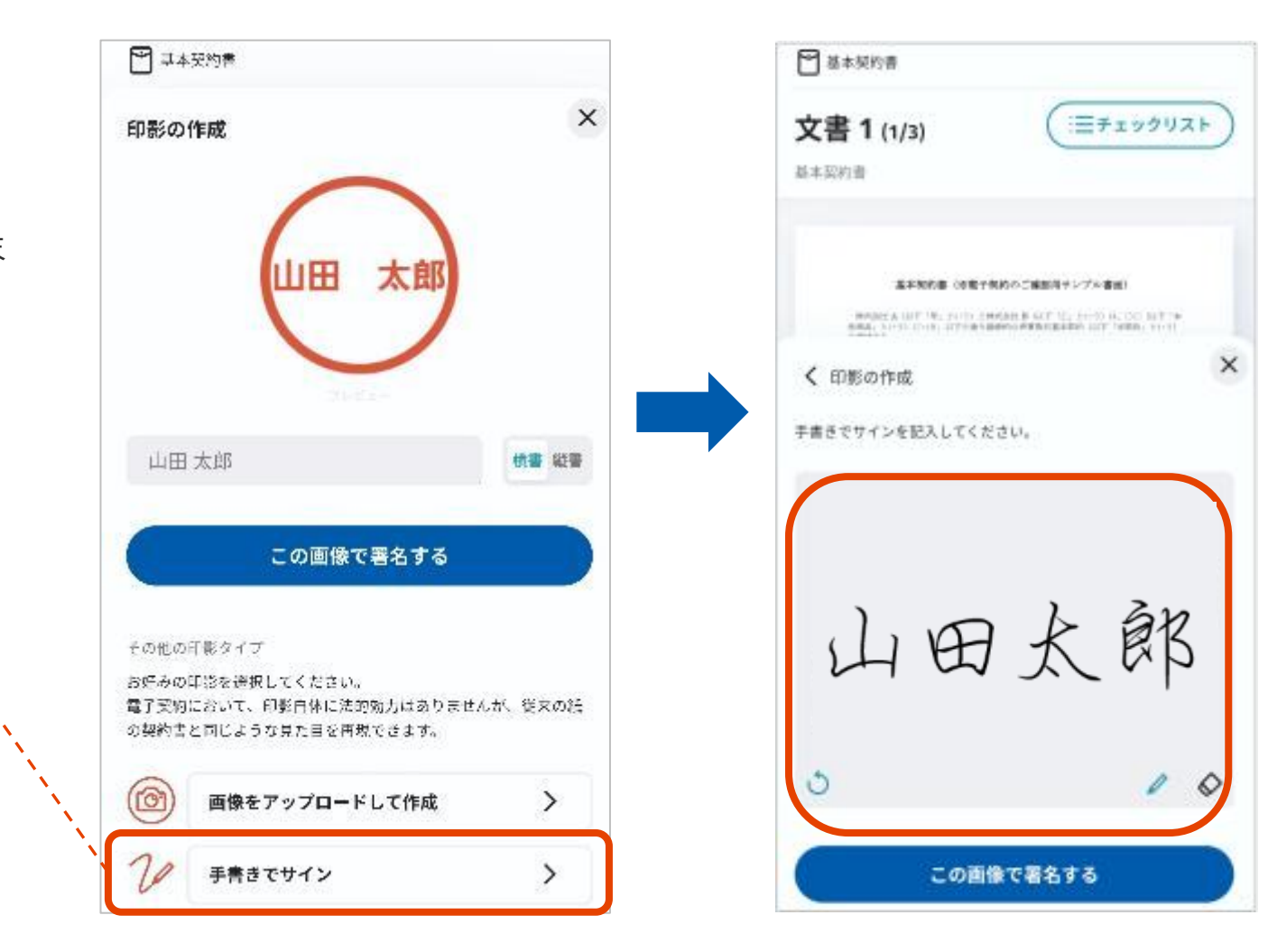

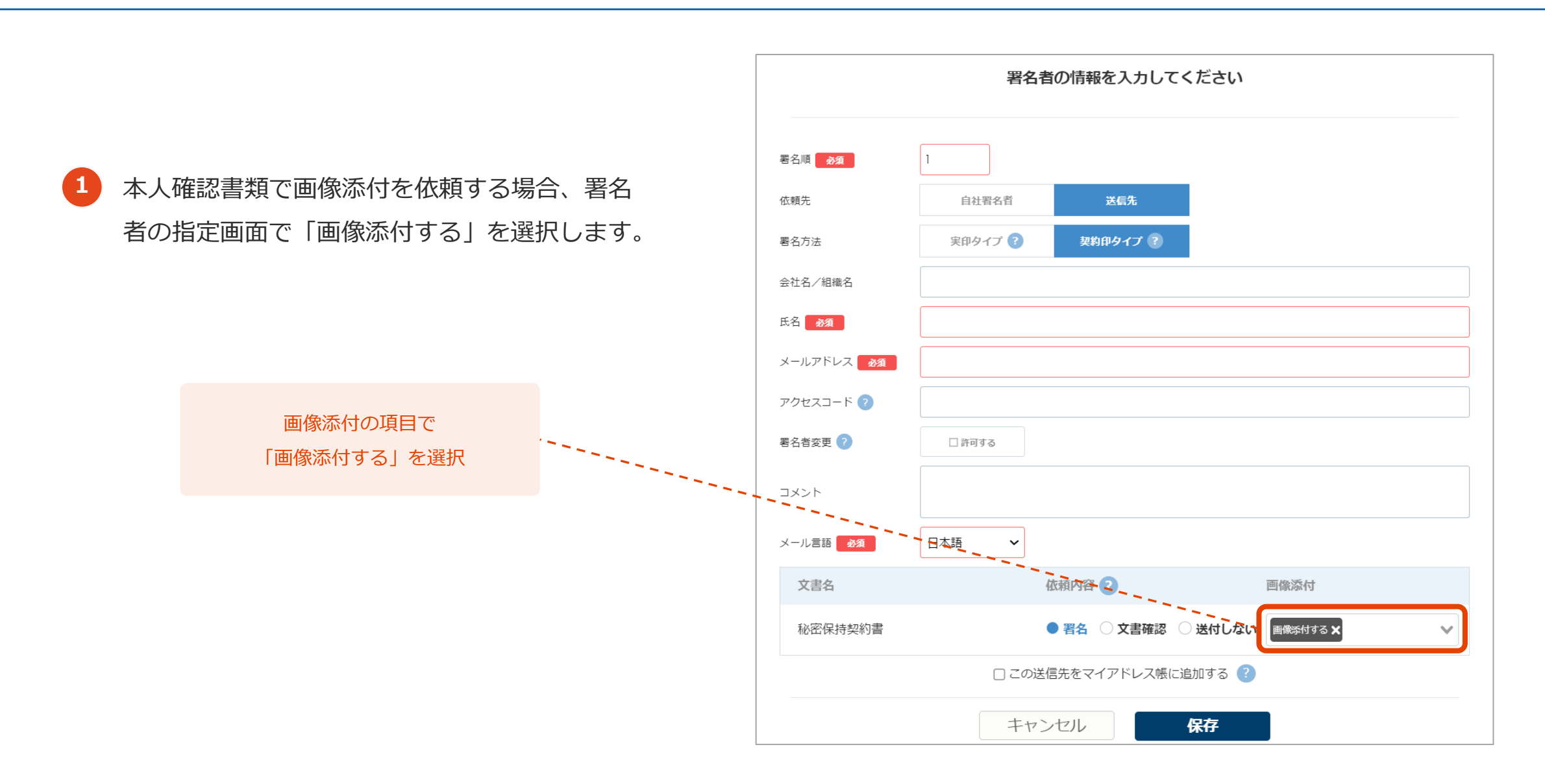

### 2.手書きサイン・画像添付 | 画像(本人確認書類)添付方法

2 署名画面より画像のアップロードができますが、
 今回はスマートフォンでの操作方法で
 ご紹介いたします。

※PC内の画像だけでなくスマホで撮影した写真を 送付できるため、別途ご紹介しているSMS認証と 併用するとより便利です。

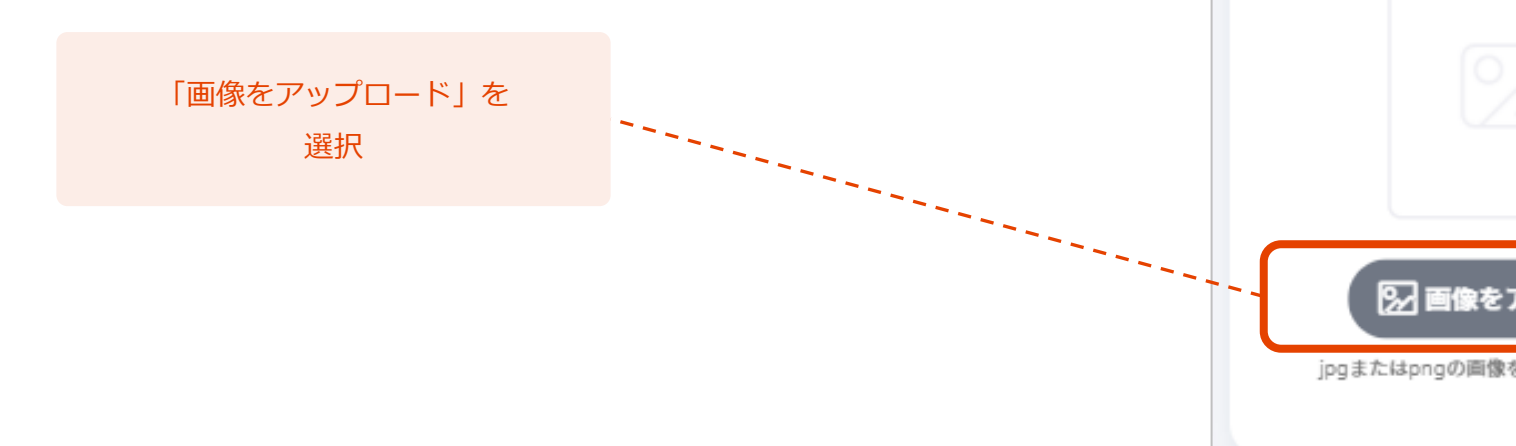

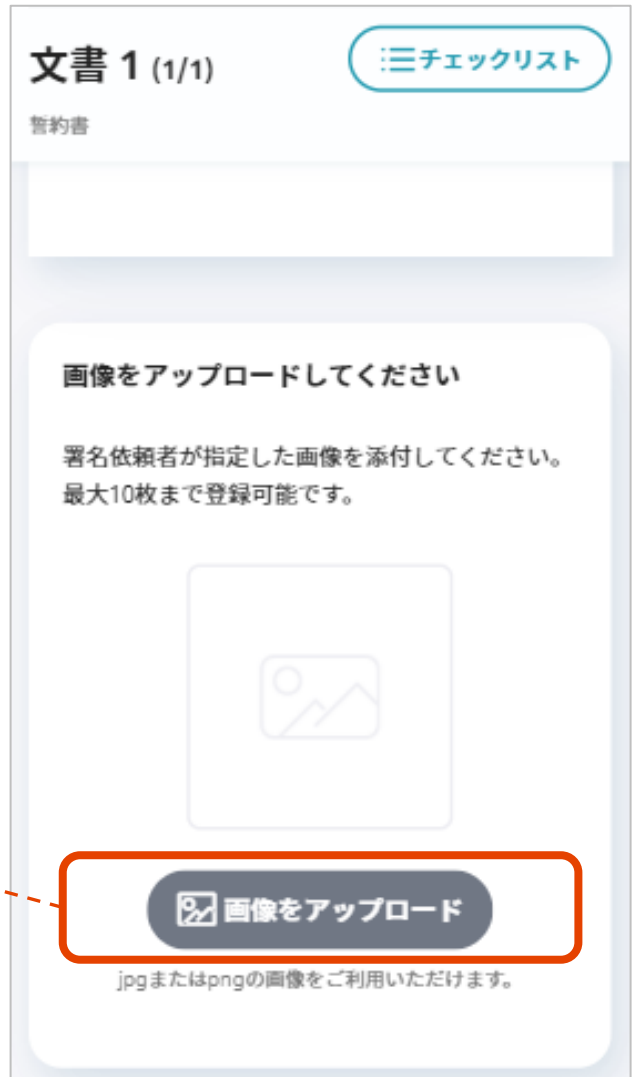

#### 2.手書きサイン・画像添付 | 画像(本人確認書類)添付方法

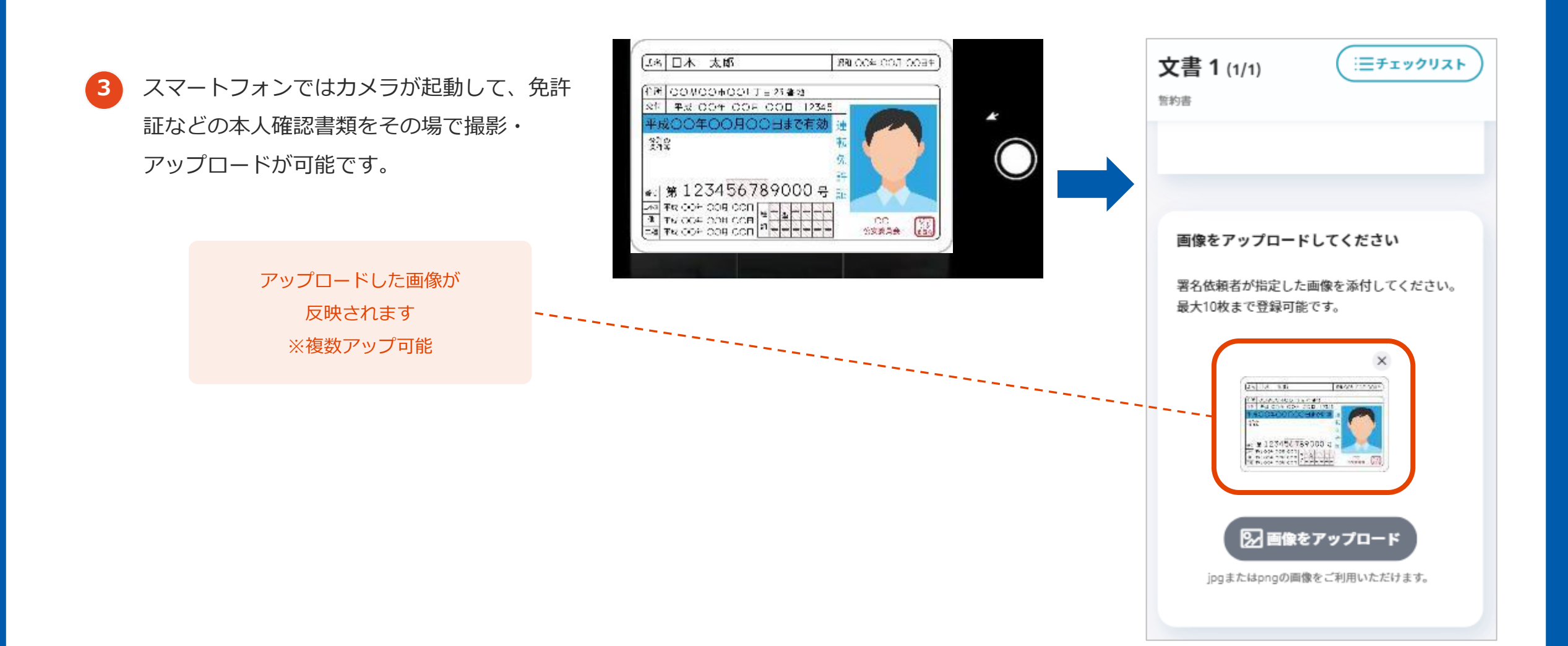

#### 3. SMS認証 - より確実な署名依頼が可能に! -

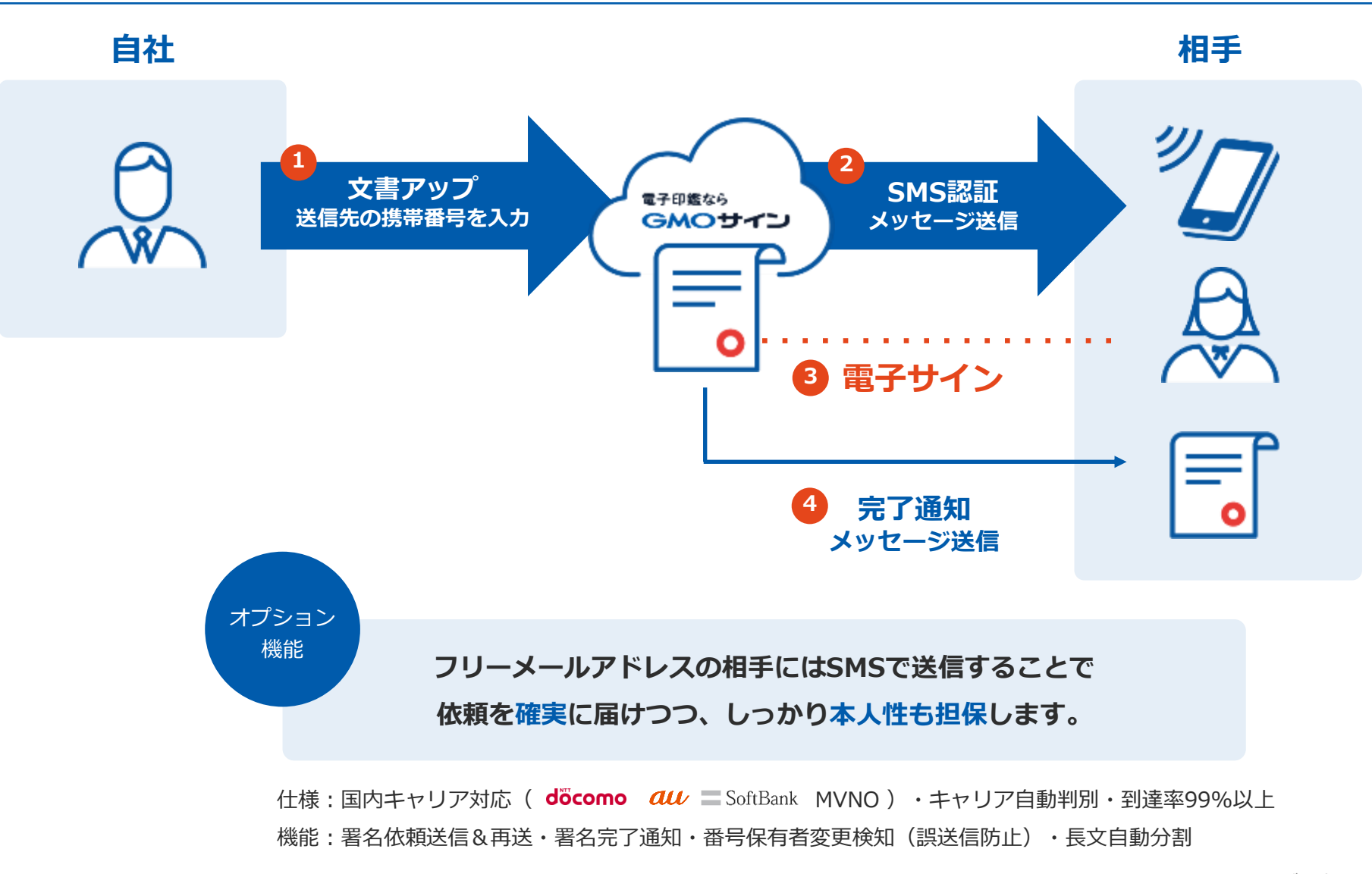

#### 3.SMS認証 | SMS送信機能の使い方

- SMS認証を利用する場合、署名者の指定画面では メールアドレスを入力せず、「SMS」の欄に電話 番号を入力します。
- 2 「SMS」の右側にある「電話番号取得日」は 署名者の電話番号を確認した日付を入力します。

電話番号取得日も

記入推奨です。

※取得日以降、携帯番号の持ち主が変わった場合 メッセージを送らないようにするための機能 ですので、記入推奨です。

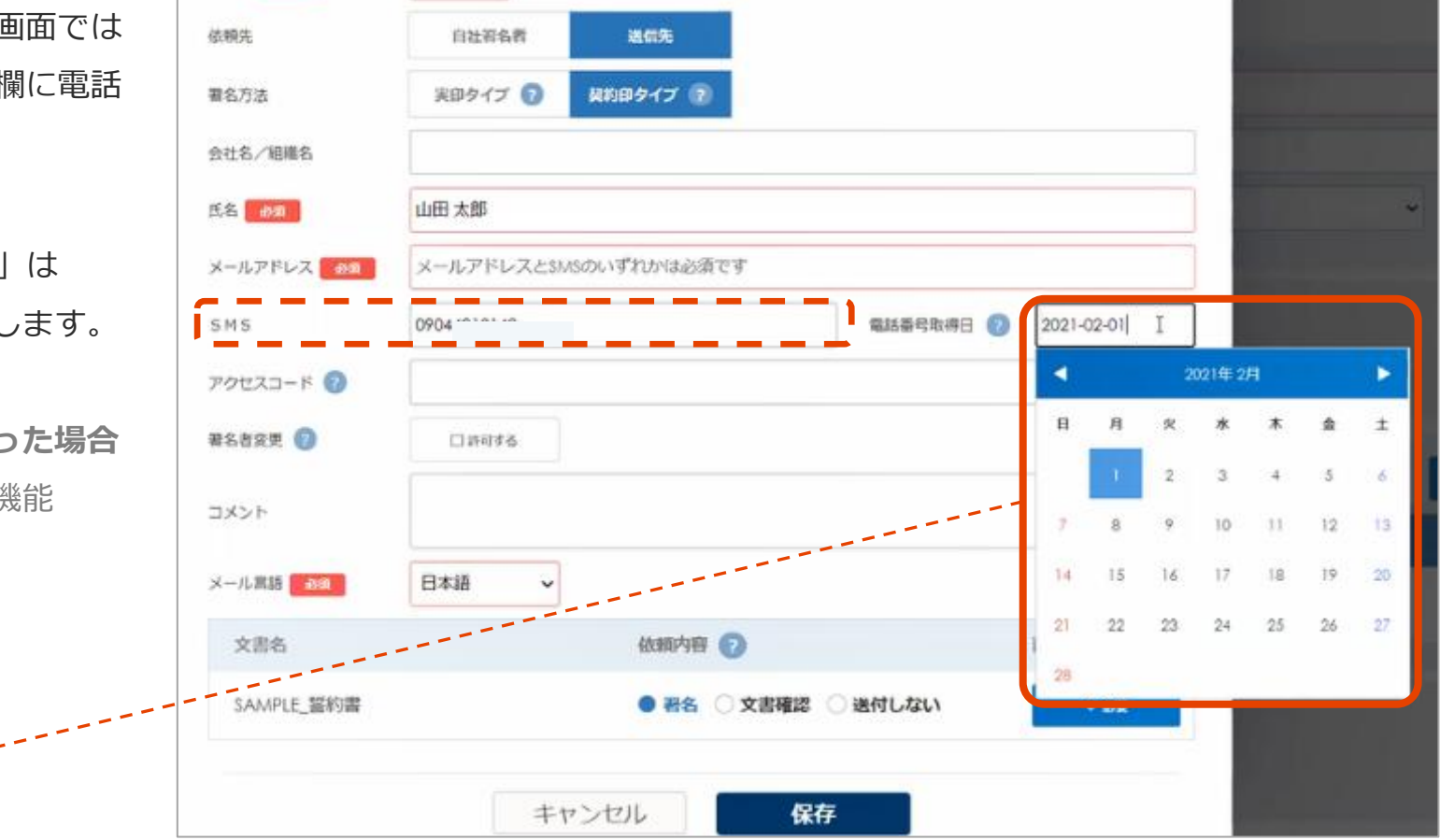

#### 3.SMS認証 | SMS送信機能の使い方

3 送信後、署名者側の携帯電話(スマホ)にメッセージが入ります ので、URLをクリックします。

4 携帯電話からの署名完了後、SMSで完了通知が届き、署名のダウ ンロードができます。

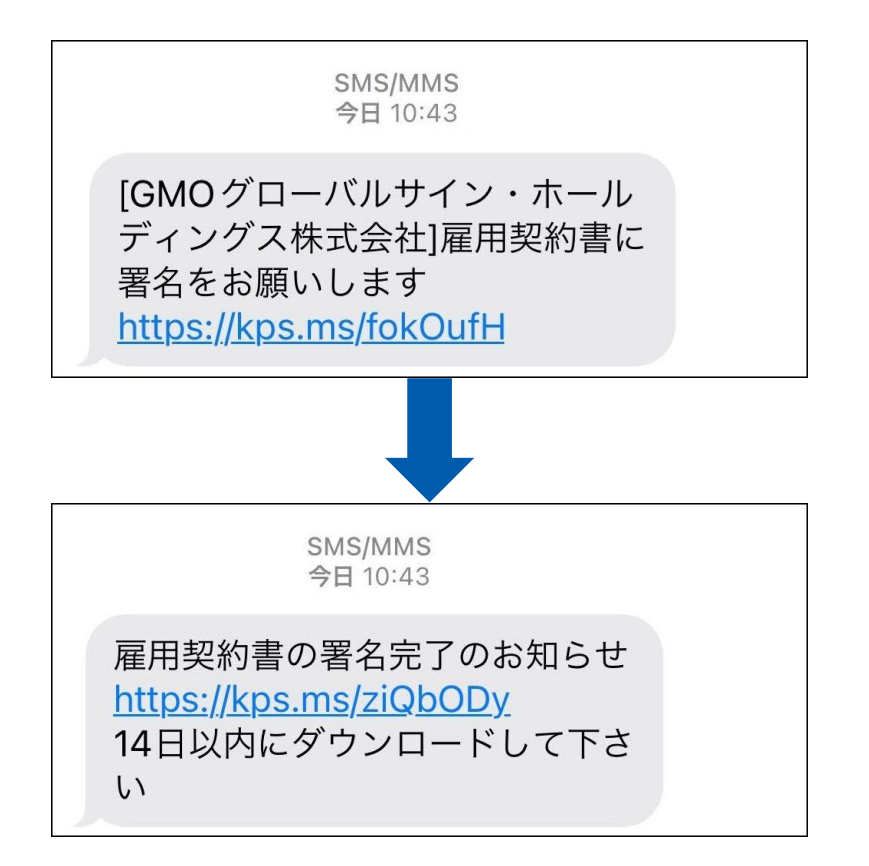

#### 4.三者間以上の契約の準備・利用方法

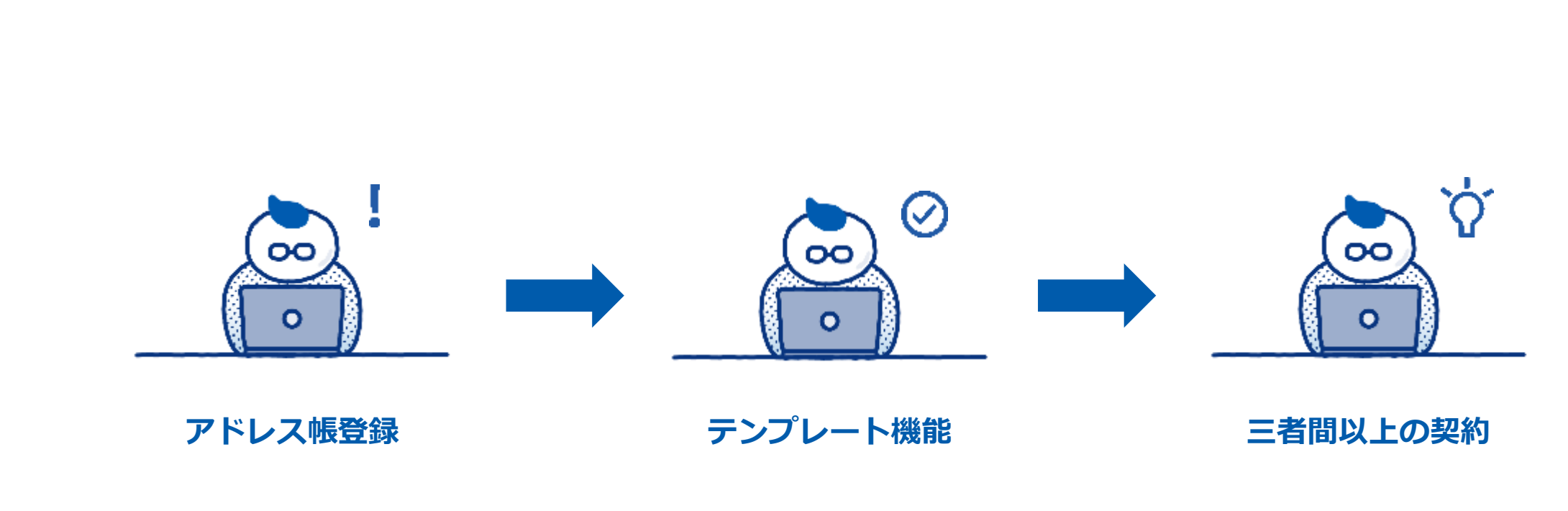

固定の取引先との契約・反復契約でご利 用の場合、あらかじめ送信先を登録して おくとより便利です。 決まったフォーマットの種類や契約類型 では、書面のテンプレートを用意される と良いでしょう。 三者間・四者間…など多くの署名者が 確認・押印する契約にも電子印鑑GMO サインで対応可能です。

## 1 ログイン後、右上にあるユーザー名をクリックします。

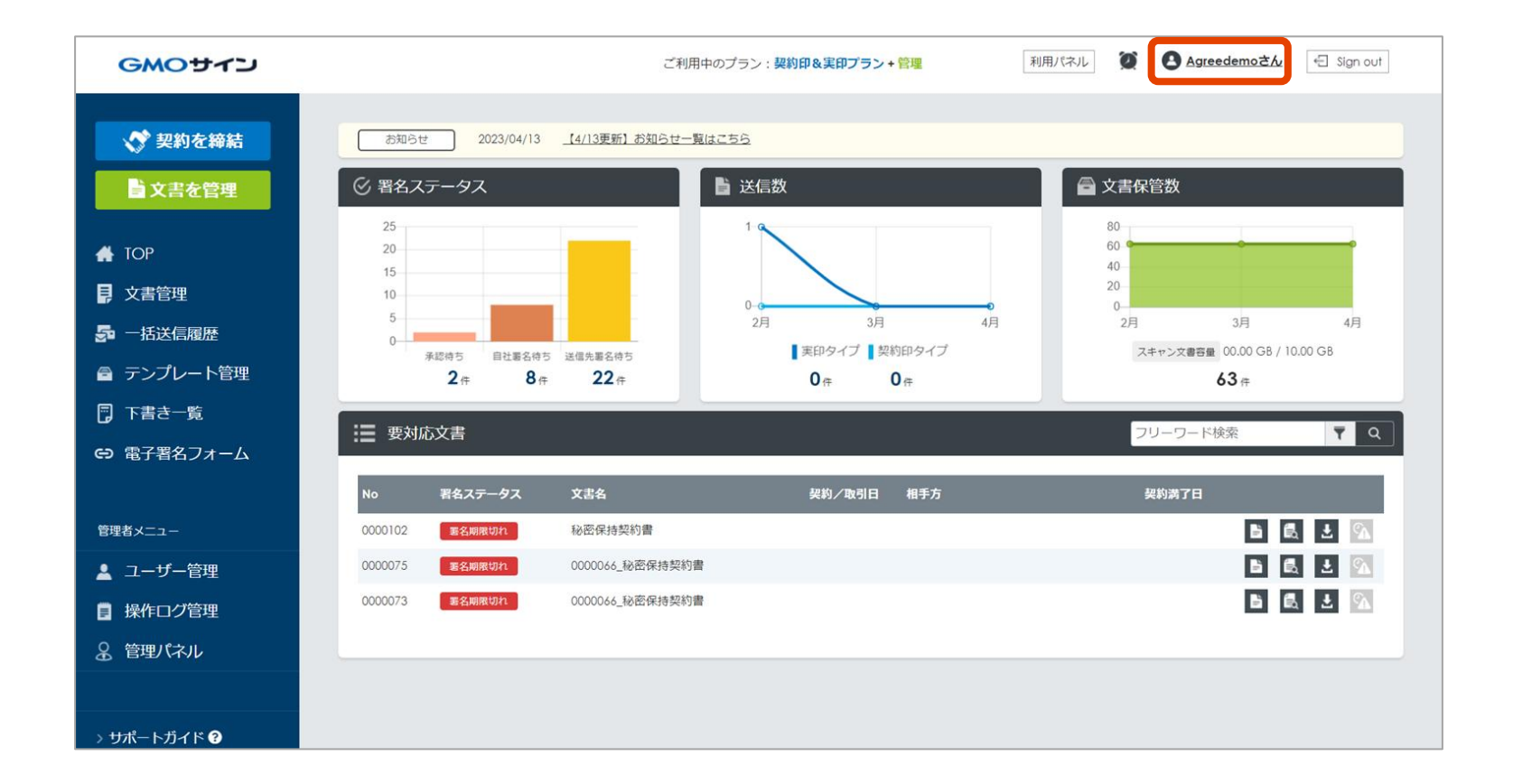

4.三者間以上の契約の準備・利用方法 | アドレス帳機能の使い方

2 ユーザー登録情報の画面下にて、「アドレス一覧」の項目より「新規登録」を選択します。

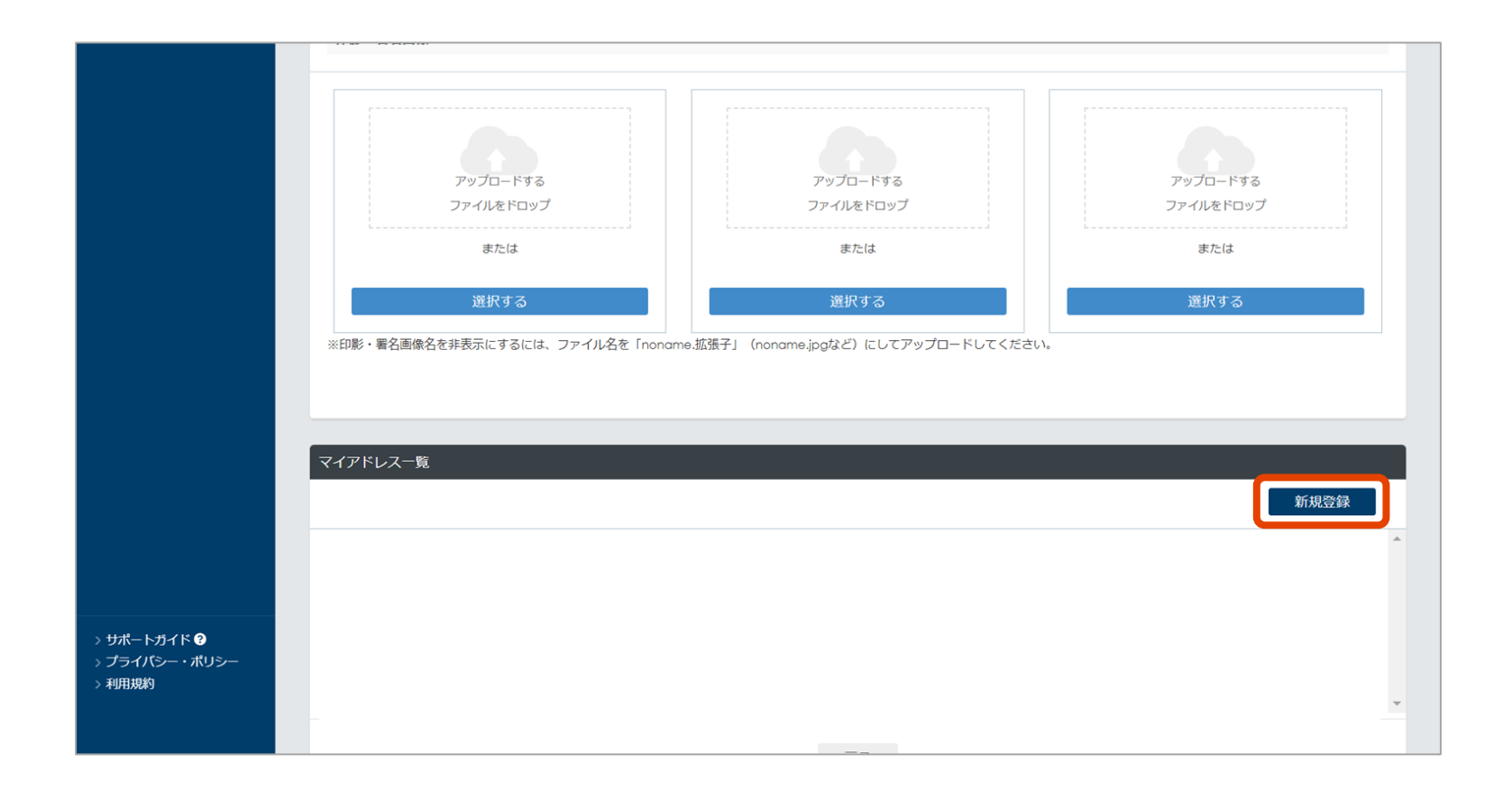

4.三者間以上の契約の準備・利用方法 | アドレス帳機能の使い方

3 アドレス情報登録の画面で、相手先の会社名や氏名・メールアドレスなどを入力します。 ※アドレス登録は、ユーザーごとに300件まで登録可能です。

| マイアドレス情報登録                  |                                              |
|-----------------------------|----------------------------------------------|
| <mark>赤枠</mark> は必須内容となります。 |                                              |
| 会社名/組織名                     |                                              |
| 氏名                          |                                              |
| メールアドレス                     |                                              |
|                             |                                              |
|                             | 戻る 登録 日本 日本 日本 日本 日本 日本 日本 日本 日本 日本 日本 日本 日本 |

4.三者間以上の契約の準備・利用方法 | テンプレート機能の使い方 テンプレート機能の詳細はこちらでご確認ください **ご** 

1 左側のメニューより「テンプレート管理」を選択して、右上にある追加ボタンをクリックします。

| 💉 契約を締結         | テンプレート一覧       |       |            |                  |        |   |
|-----------------|----------------|-------|------------|------------------|--------|---|
| ■文書を管理          |                |       |            |                  |        |   |
| 🖀 ТОР           | テンプレート名 🌻      | 説明    | 文書数        | 最終更新日 💲          | 一括送信 ? | / |
| ■ 文書管理          | SAMPLE_業務委託契約書 | 一括送信用 | 2          | 2021/01/26 15:25 |        | â |
| <b>5</b> 一括送信履歴 |                |       | 前へ 1 次へ    |                  |        |   |
| ■ テンプレート管理      |                |       | 1件中 1 ~ 1件 |                  |        |   |
| ▲ ユーザー管理        |                |       |            |                  | l l    |   |
| ■ 操作ログ管理        |                |       |            |                  | /      |   |
| □ 文書情報項目設定      |                |       |            |                  |        |   |
|                 |                |       |            |                  |        |   |
|                 |                |       |            | 追加ボ              | タンより   |   |
|                 |                |       |            | テンプレ             | ートを登録  |   |

4.三者間以上の契約の準備・利用方法 | テンプレート機能の使い方

2 テンプレート登録の際には、テンプレート名と説明を入力します。

登録後、テンプレート一覧に追加されますので、編集ボタンよりテンプレート内容の書面登録や 署名者・署名位置の指定を行います。

| テンプレート情報   |                    | 7 | シプレート一覧 |                |       |               |                |                  |             |
|------------|--------------------|---|---------|----------------|-------|---------------|----------------|------------------|-------------|
|            |                    |   |         | 追加しました。        |       |               |                |                  |             |
| テンプレート名 💩風 | 取締役会議事録(テスト書面)     |   |         |                |       |               |                |                  | <b>_</b> ≏* |
| 說明         | ここにテンプレートの説明文が入ります |   |         | テンプレート名 0      | 說明    |               | 交書数            | 最終更新日 ↓          | 一括送信 ?      |
|            |                    |   | 5       | AMPLE_業務委託契約書  | 一括送信用 | 3             | 2              | 2021/01/26 15:25 | <b>b</b>    |
|            |                    |   | 1       | 収縮役会議事録(テスト書面) | ここにテン | プレートの説明文が入ります | 0              | 2021/03/29 12:52 | - 🖬 🧃       |
|            | キャンセル 確定           |   |         |                |       | 前へ 1 2件中1~    | 次へ<br>2件       |                  |             |
|            |                    | L |         |                |       |               |                |                  |             |
|            |                    |   |         |                |       | 編<br>テンプレ     | €ボタンよ<br>ノート内容 | り<br>を指定         |             |

4.三者間以上の契約の準備・利用方法 | テンプレート機能の使い方

3 テンプレートの書面にて、決まった署名者を登録することができます。三者間・四者間など署名 者が増えるケースでも対応されています。

| 署名者一覧 |             |     |  |
|-------|-------------|-----|--|
| 習名者種別 | 識別用ラベル      |     |  |
| 第1署名者 |             |     |  |
| 自社署名者 | 千田一郎(専務)    | B 🧰 |  |
| 自社署名者 | 常居 次人(常務)   |     |  |
| 自社署名者 | 取田 三郎 (取締役) | B 💼 |  |
| 送信先   | 社外取締役       | B 💼 |  |
| 第2署名者 |             |     |  |
| 自社署名者 | 署名 太郎(代表印)  | 6   |  |

4.三者間以上の契約の準備・利用方法 | テンプレート機能の使い方

チンプレート登録では書面(PDFファイル)だけでなく、毎回固定となる記載・書面位置も指定できます。利用頻度が高く定型化された書面について、都度アップロードしなくても簡単に文書を呼び出し、契約依頼・対応が可能になります。

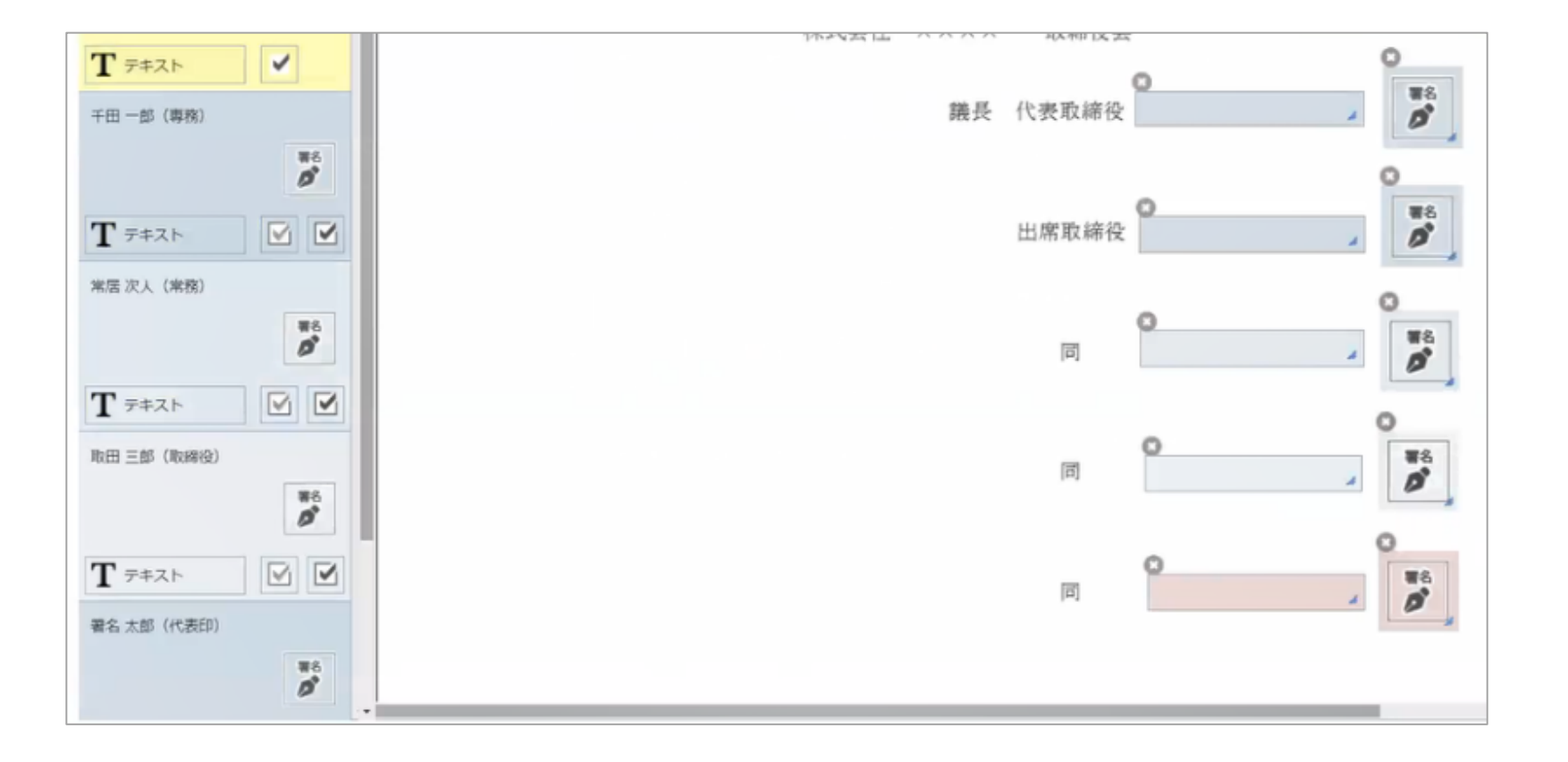

4.三者間以上の契約の準備・利用方法 | 三者間以上の契約の進め方

テンプレート登録した文書で三者間以上の契約を進める場合、「契約を締結」の画面から
 「登録済みのテンプレートから選択」を選びます。

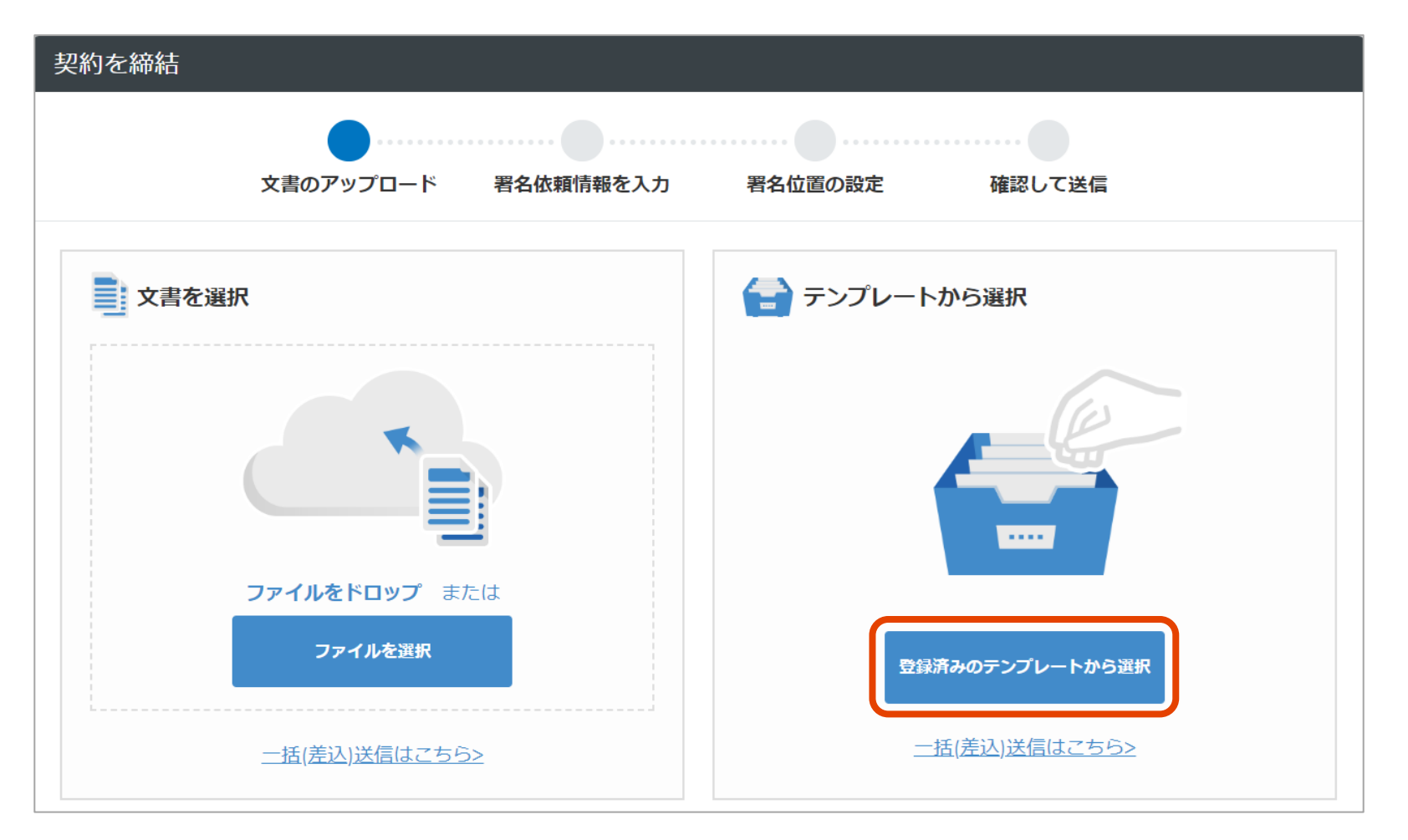

2 ご用意しました対象のテンプレートについて、右側のアップロードボタンより読み込みします。

| SAMPLE_更新契約書   | 更新契約書               | 1   | R |
|----------------|---------------------|-----|---|
| SAMPLE_注文請書a   | 注文講書                | 1   | R |
| Sample_発注書     | 発注書                 |     | R |
| SAMPLE_雇用契約書01 | 封簡SAMPLE            | 1   | R |
| ★★雇用契約書(完成版)   | 被雇用者押印のみ            | CSV | R |
| *申込書           | 討師SAMPLE 相手方のみ記入・署名 | CSV | R |
| ★誓約書           | 話約書のサンプルです          | CSV | R |
| 收締役会議事録        | 代表取締役+取締役4名(5名参加)   | ļ   |   |
| 工事購負契約書DEMO    | 工事講負契約書(雛形)SAMPLE   | ٦   | R |
| 業務委託契約書        | 業務委託契約書 (Aタイプ)      | 1   | R |
| 職密保持契約書        | 標準パターン              | 1   | R |
| 発注書兼注文講書       |                     |     | R |
| 発注書&請書         | 封简SAMPLE            |     | R |
| 変送書            | ±                   | CSV | R |

4.三者間以上の契約の準備・利用方法 | 三者間以上の契約の進め方

3 テンプレートで事前設定した署名者へ送れるほか、都度変更がある場合には送信先の追加や登録 したアドレス帳より指定ができます。

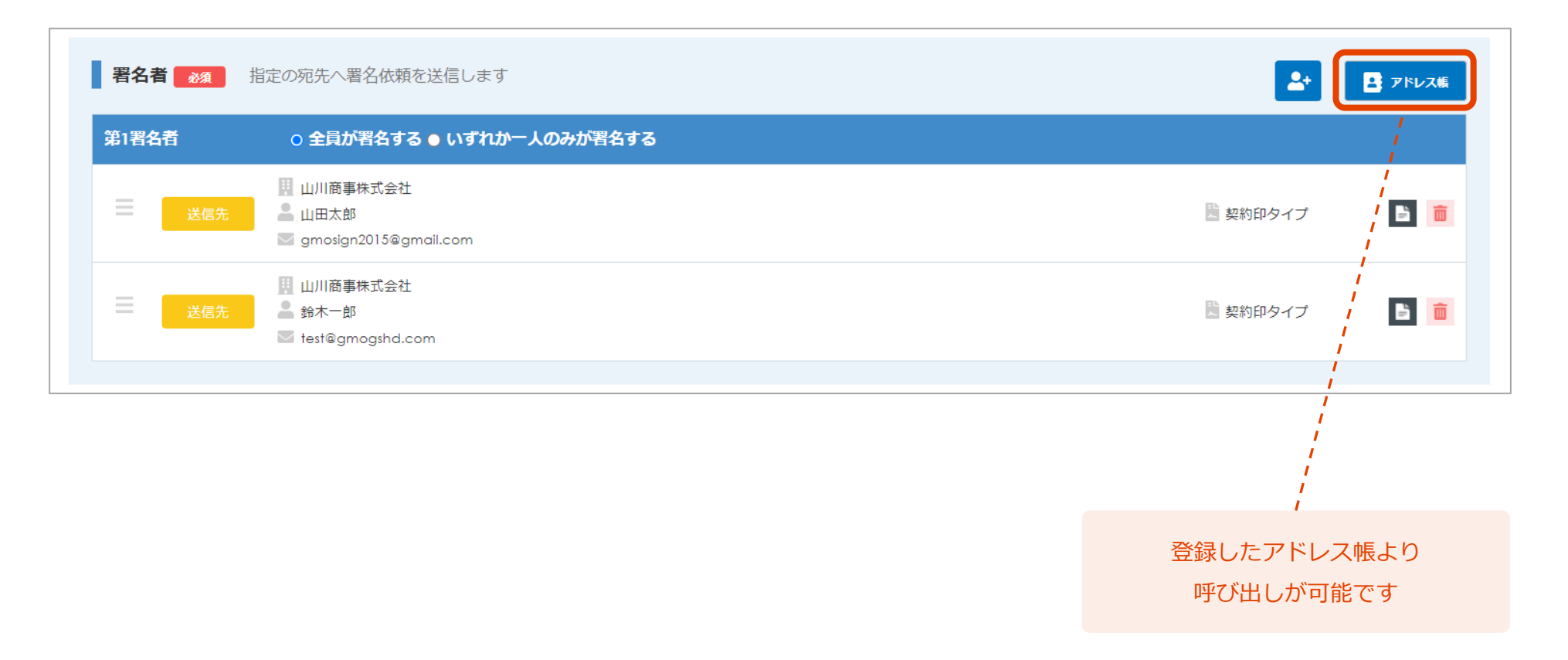

#### 5. kintone連携 - 電子印鑑GMOサインヘシームレスな連携が可能 -

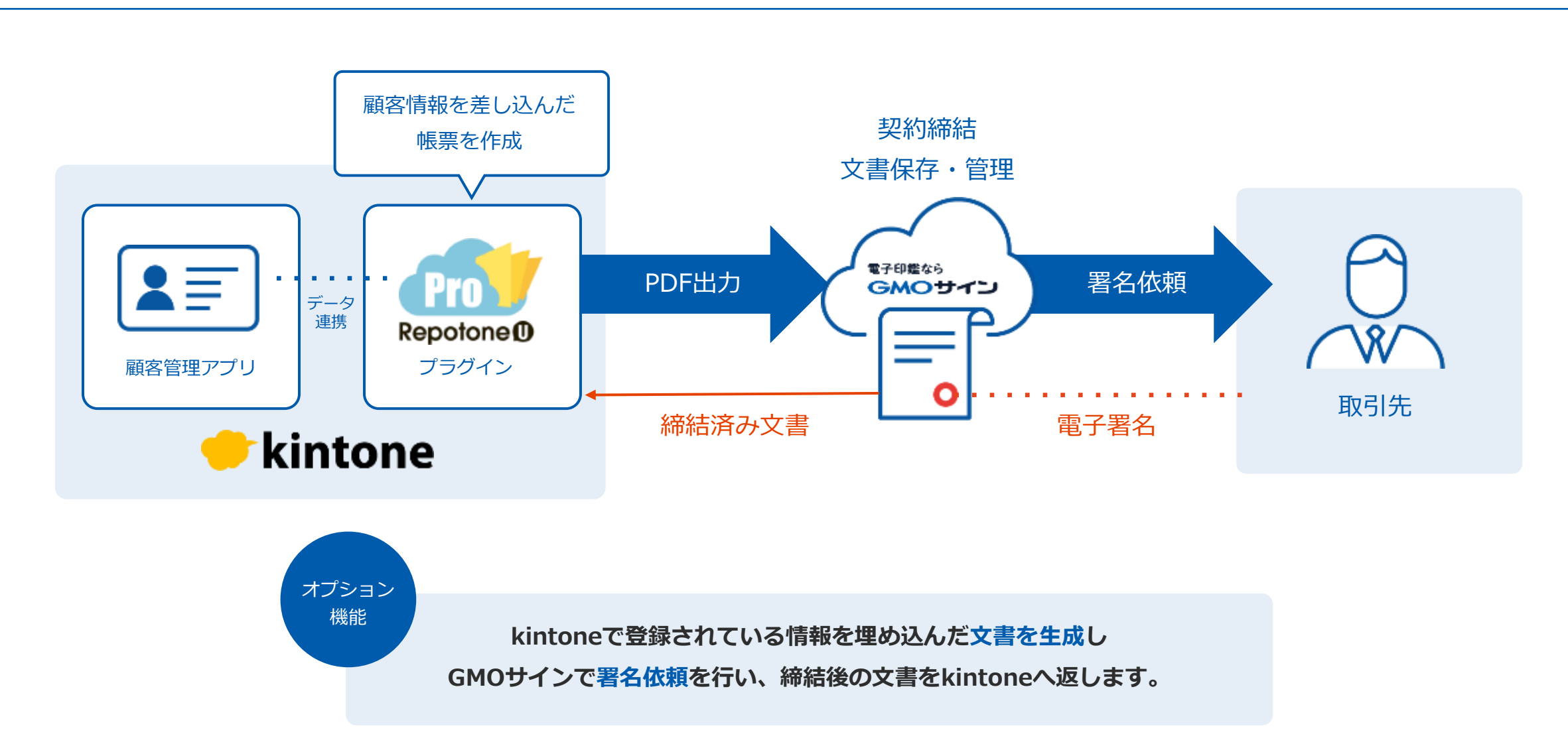

### 5. kintone連携 | kintone連携でできること

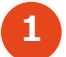

kintone上で帳簿テンプレート・依頼者や相手先の情報(契約書管理情報)を保存します。

契約書の作成依頼から、作成した書面の添付・確認までワンストップで行うことができるアプリです。 依頼や内容変更のやりとりをコメント欄で行うことで、あとから経緯を確認できます。

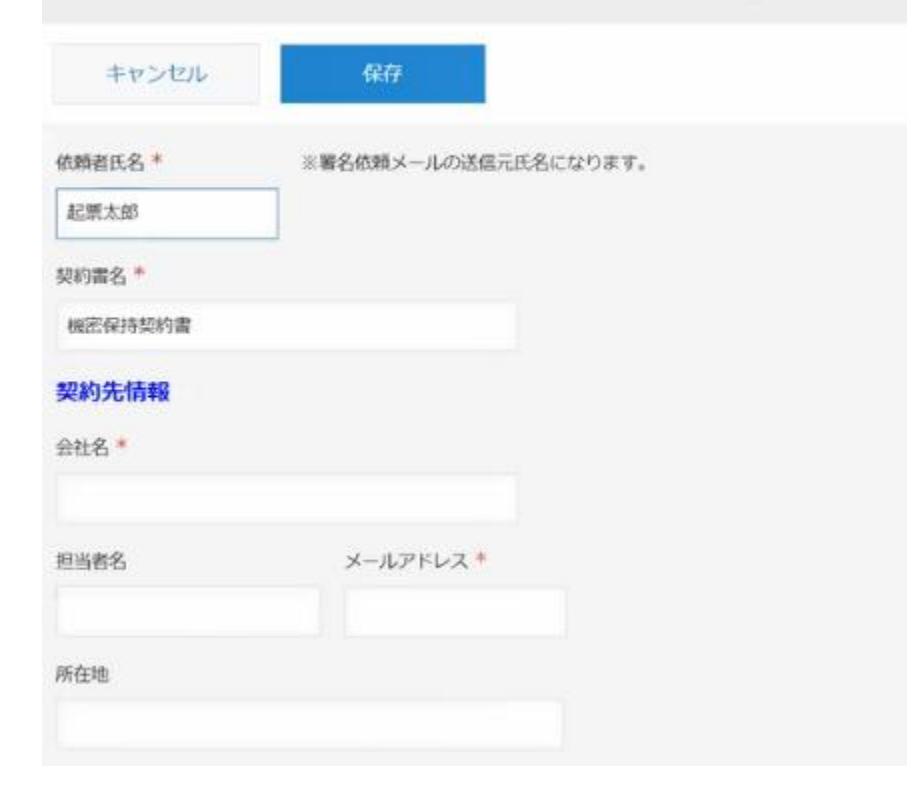

## 2 電子印鑑GMOサインとの連携・書面の作成を選択します。

| 🖤 kintone                  |                                                                     |
|----------------------------|---------------------------------------------------------------------|
| ≡ # & *                    |                                                                     |
| 契約書管理 for Re               | potoneU                                                             |
| ♠ アプリ:契約書管理 for I          | RepotoneU レコード: 機密保持契約書(デモ 2 月 1 0 日)                               |
| 契約書の作成依頼から、<br>依頼や内容変更のやりと | 作成した書面の添付・確認までワンストップで行うことができるアプリです。<br>りをコメント欄で行うことで、あとから経緯を確認できます。 |
| 藏密保持契約書作成申                 | 込書作成 雇用契約書作成 業務委託契約書作成 【テスト】申込書作成                                   |
| 処理開始 〜 現在の                 | 作業者を変更 ~                                                            |
| ステータス:未処理 ステー              | ータスの履歴                                                              |
| 依赖者氏名                      | ※署名依頼メールの送信元氏名になります。                                                |
| 起票太郎                       |                                                                     |
| 契約書名                       |                                                                     |
| 機密保持契約書(デモ2月               | 10日)                                                                |

#### 5. kintone連携 | kintone連携でできること

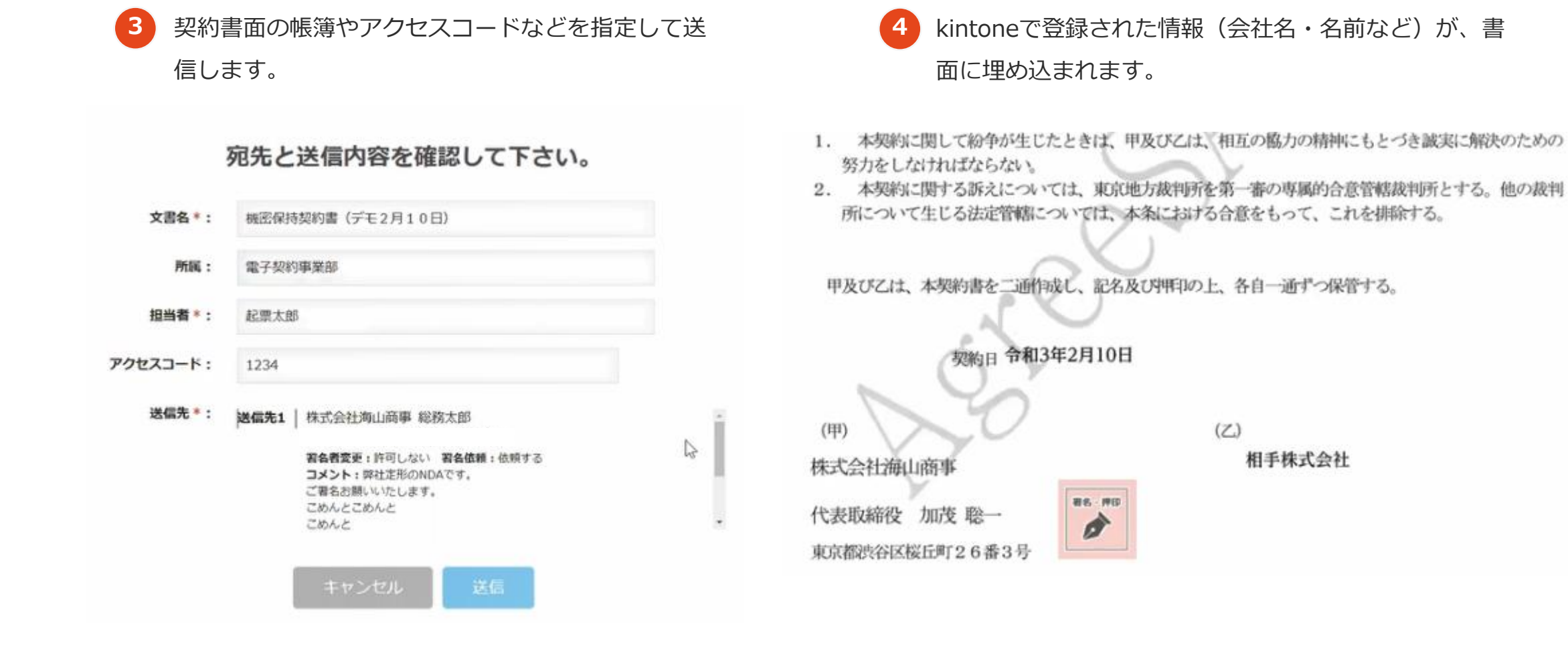

43

## 5. kintone連携 | kintone連携でできること

5

契約締結した文書はGMOサインからkintoneに返さ れ、書面を確認・ダウンロードできます。

| 処理開始 ~                     | 現在の作業           | 曩者を変更 ∨ |  |
|----------------------------|-----------------|---------|--|
| 株式会社海山商                    | 単               | 総務太郎    |  |
| 契約開始日                      | 添付ファイル          | 有       |  |
| 2021-02-10                 |                 |         |  |
| 契約内容                       |                 |         |  |
|                            |                 |         |  |
| 機密保持契約書                    |                 |         |  |
| 機密保持契約書<br>10日).pdf(8;     | (デモ2月<br>29 KB) |         |  |
| 雇用契約書                      |                 |         |  |
| 100/13/200 2.000           |                 |         |  |
| 申込書                        |                 |         |  |
|                            |                 |         |  |
| 業務委託契約書                    |                 |         |  |
| 中込 <sub>首</sub><br>業務委託契約書 |                 |         |  |

## 6 kintoneだけでなく、GMOサインの管理画面(文書管 理)でも文書内容を確認できます。

| 文書一覧    |            |           |           |     | 文書一覧表示 封简一覧表示         |
|---------|------------|-----------|-----------|-----|-----------------------|
| フリーワー   | ド検索        | ₹ Q       |           |     | ▶ フォルダ管理 📑 その他のメニュー   |
| No †↓   | 署名ステータス ↑↓ | 文書名 ↑↓    | 契約/取引日 ↑↓ | 相手方 | 契約満了日 ↑↓              |
| 0011307 | 自社署名待ち     | 再依頼       |           |     | B 🔍 🗄                 |
| 0011301 | 自社署名待ち     | 雇用契約書     |           |     | B 🗟 🕹                 |
| 0011280 | 自社署名待ち     | 雇用契約書     |           |     | <b>b 6</b> , <b>t</b> |
| 0011271 | 自社署名待ち     | ステータス確認用  |           |     | B 🔍 🗄                 |
| 0011253 | 自社署名待ち     | 協定書       |           |     | B & ±                 |
| 0011235 | 自社署名待ち     | 工事請負契約書   |           |     | 6 <b>6</b> ±          |
| 0011233 | 自社署名待ち     | 雇用契約書     |           |     | 🖹 🗟 📩                 |
| 0011209 | 自社署名待ち     | 白紙        |           |     | 🖹 🗟 🗄                 |
| 0011206 | 自社署名待ち     | 【サンプル】協定書 |           |     |                       |
| 0011202 | 自社署名待ち     | 関係者3      |           |     | 6 <b>6</b> ±          |
| 0011193 | 自社署名待ち     | test2     |           |     | 🖹 🗟 🕹                 |
| 0011191 | 自社署名待ち     | test      |           |     | 🖹 🗟 🕹                 |

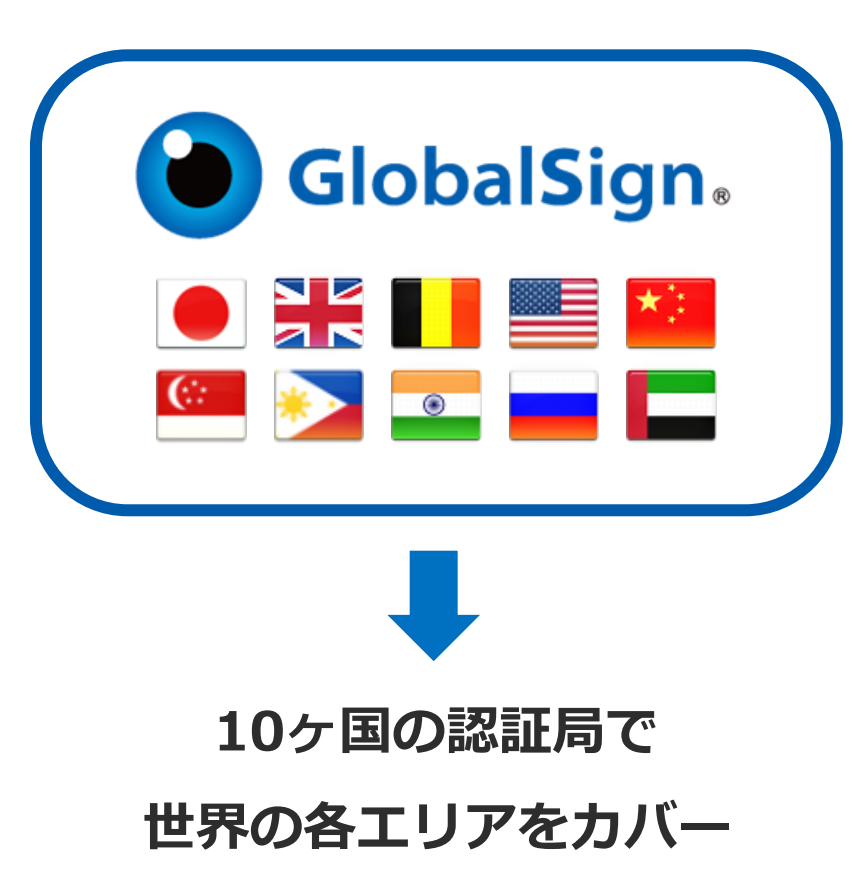

| GMOサイン              | Plans : Standard + Stora                | ge Usage panel 💓 🖉 🛃 demo 🖅 Sign out |
|---------------------|-----------------------------------------|--------------------------------------|
| 💎 Request Sign      | Request Sign                            |                                      |
| 🖹 Upload            | • • • • • • • • • • • • • • • • • • • • |                                      |
| 🖶 Home              | Upload documents Input information      | Set signature position Send          |
| Documents           | Select documents                        | Select template                      |
| 🔄 Bulk send history |                                         | -                                    |
| 🖻 Templates         |                                         |                                      |
| 🗒 Drafts            |                                         |                                      |
| 😔 Open Forms        |                                         |                                      |
| Admin menu          | Drop your file to upload Or             |                                      |
|                     | Select files                            | Select template                      |
| Operation log       | Bulk Send>                              | <u>Bulk Send&gt;</u>                 |

#### 6.その他機能:多言語対応について

多言語機能の詳細はこちらでご確認ください

閲覧ブラウザの言語設定が、**対応言語以外の場合、自動で英語表記**となります。

※GMOサイン内での設定は不要です

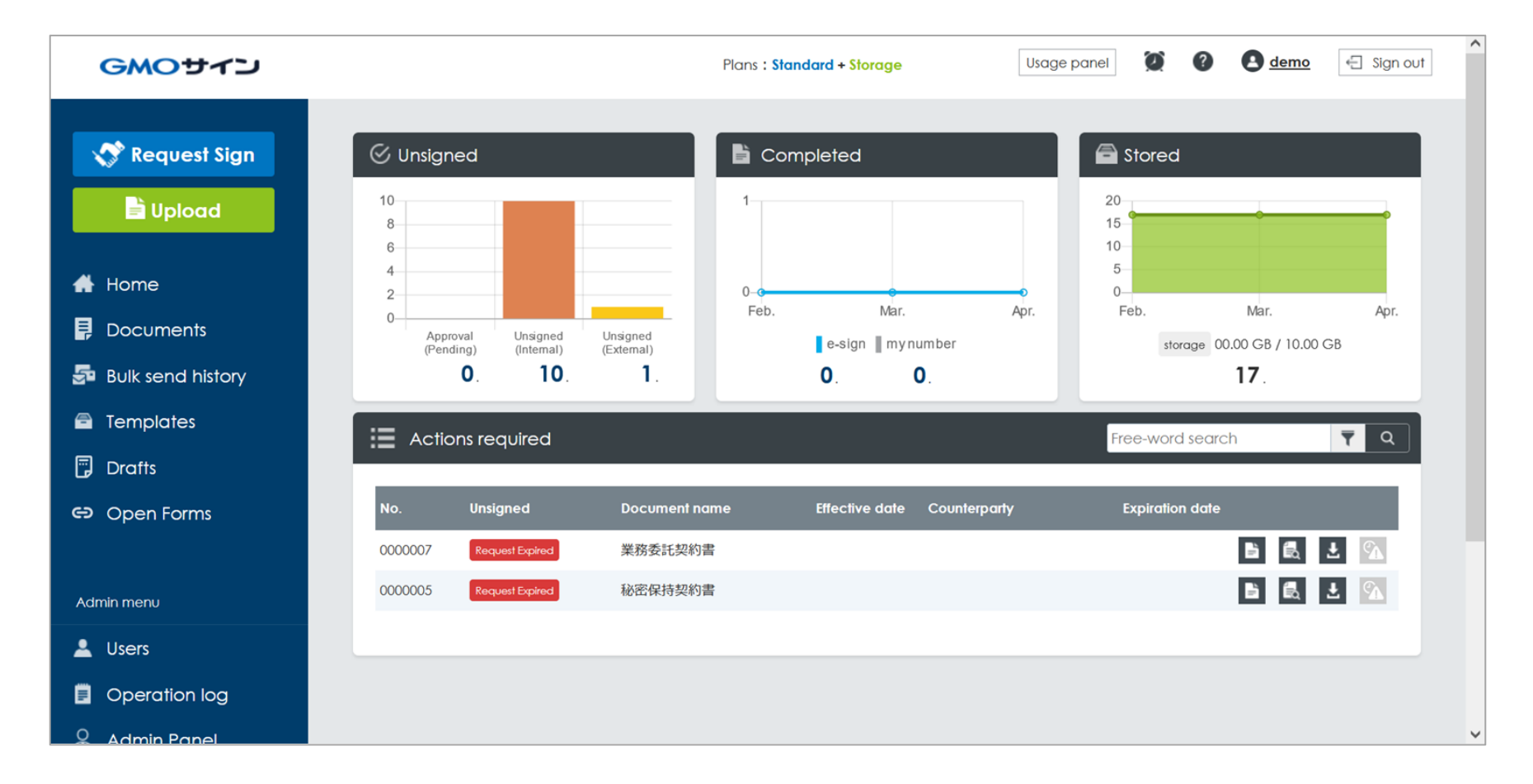

#### 6.その他機能:多言語対応について

相手先(署名依頼先)のメール文面では、個別で言語選択が可能です。 送信先の指定画面にて「メール言語」から**8カ国の言語を選択できます。** 

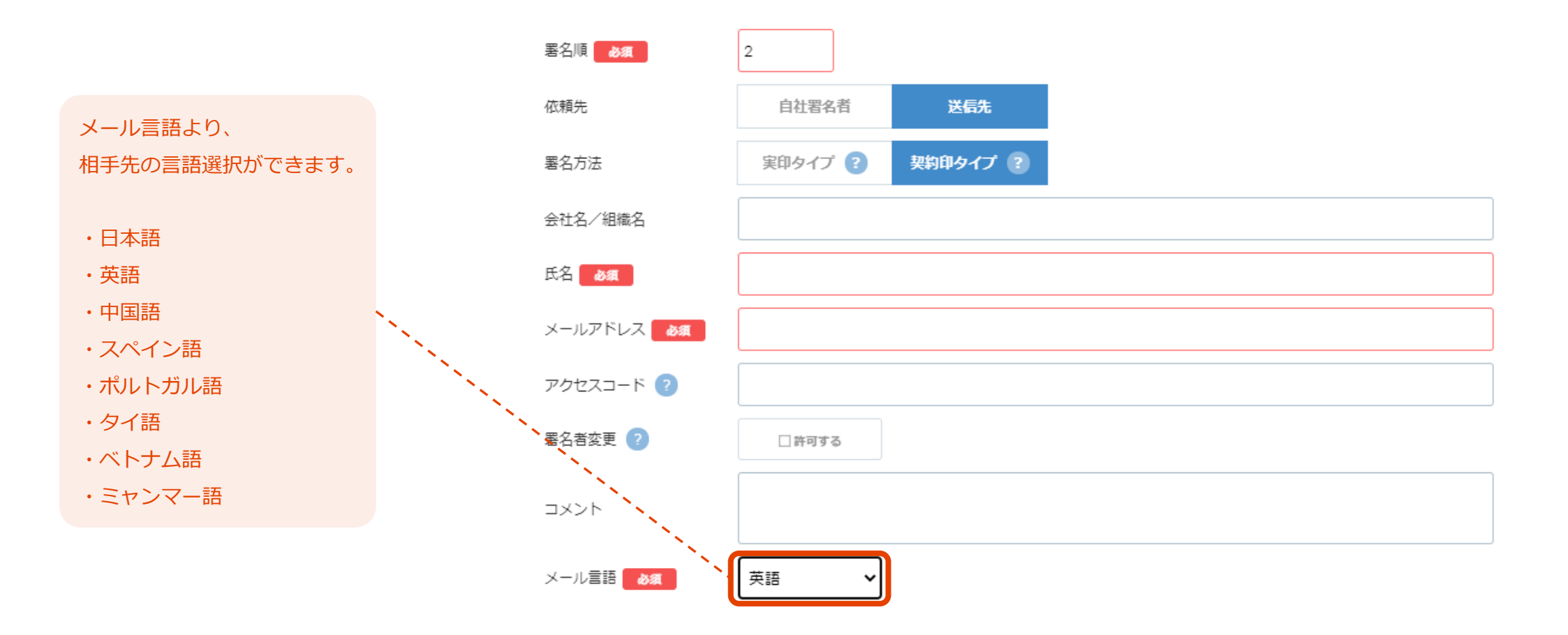

#### 6. その他機能:GMOサインペイメント - 申込書や発注書での 押印・料金収納 をスムーズに処理 -

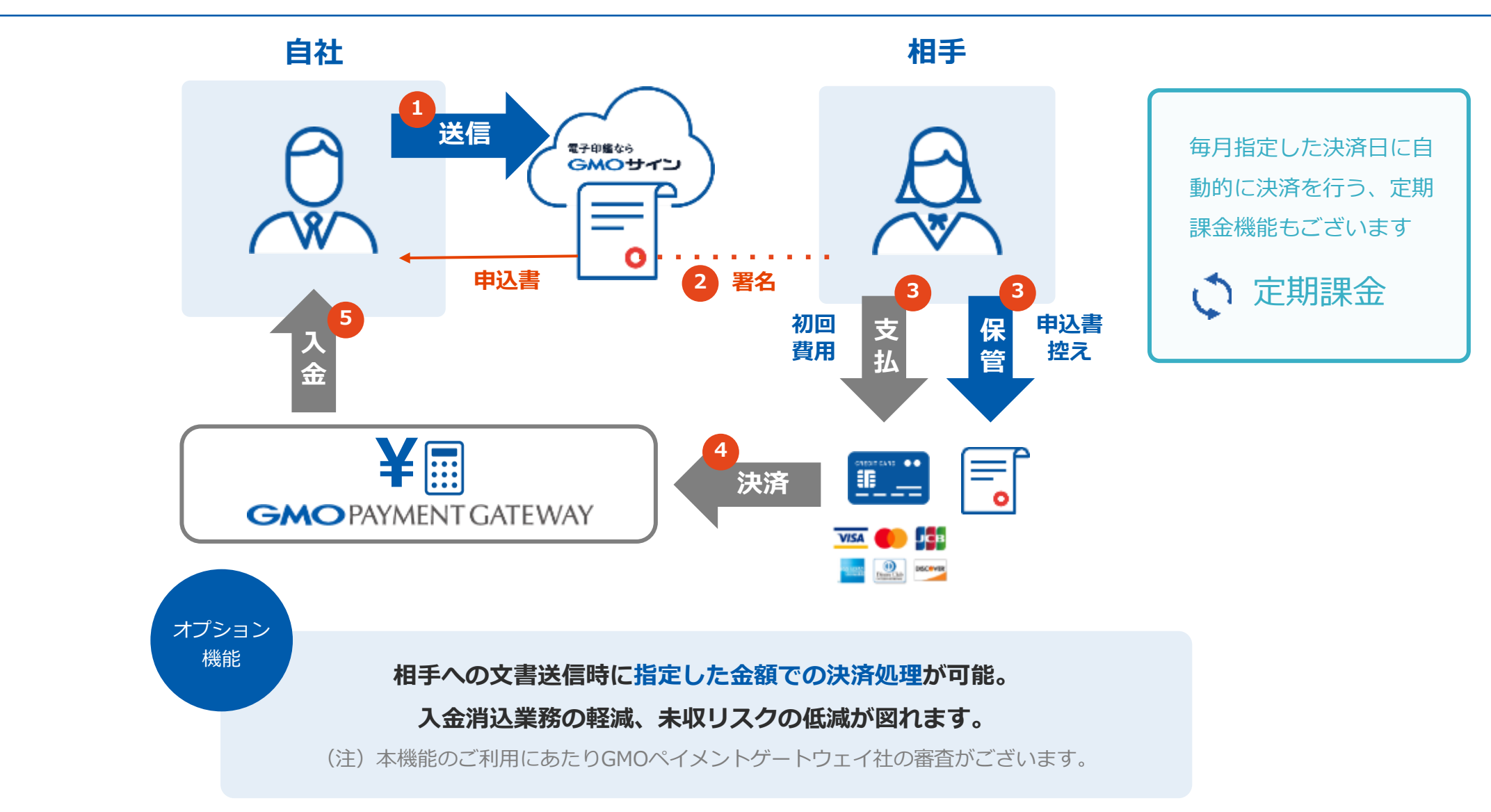

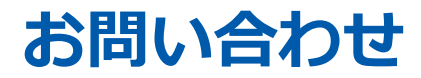

## お気軽にお問い合わせください

| 電子印鑑GMOサイン 運営事務局 |                                   |  |  |  |
|------------------|-----------------------------------|--|--|--|
| 電話番号             | 03-6415-7444 (受付時間 平日10:00-18:00) |  |  |  |
| メールアドレス          | support@cs.gmosign.com            |  |  |  |
| お問い合わせフォーム       | https://www.gmosign.com/form/     |  |  |  |
| オンライン相談          | https://www.gmosign.com/online/   |  |  |  |

GMOサイン 検索

∖最新情報をお届け! 電子印鑑GMOサインのSNSアカウント/

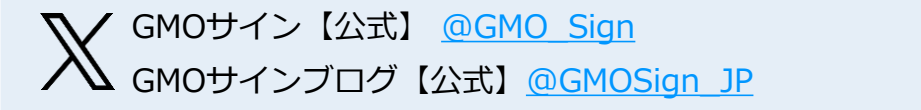

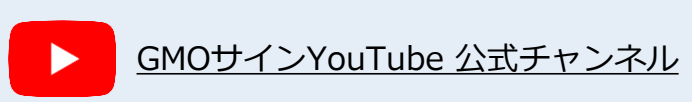

無料セミナー・オンライン相談 随時開催

電子印鑑なら GMOサイン

#### 無料セミナー/イベント【オンラインで開催中】

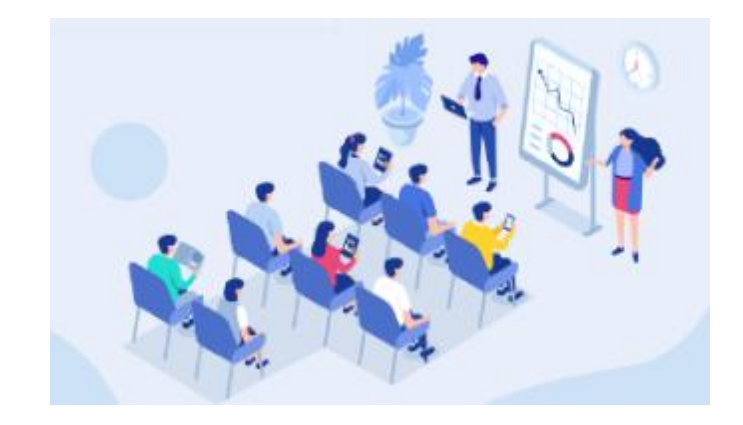

電子契約の導入をご検討の方向けに、無料でセミナー・ イベントを開催しています。法的根拠や税法上の取扱い、 活用方法や導入事例などを含めてわかりやすくご説明い たします。お気軽にご参加ください。

https://www.gmosign.com/seminar/

オンライン相談

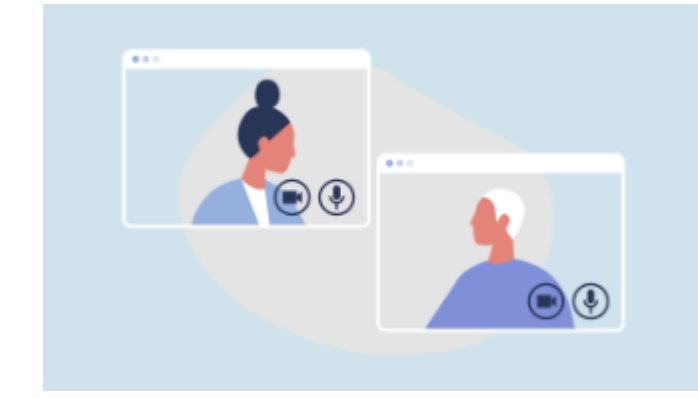

サービスの詳細を知りたい、導入前の課題について相談 をしたい、サービス画面・操作方法を見てみたいという 方に、Web会議システムを通じてご説明いたします。

https://www.gmosign.com/online/